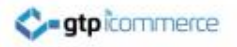

# How to Make Your Own Image Panel with a Promotional offer for Your Homepage

GTP iCommerce instructions on how to create a image panel with a promotional offer for your website homepage using the pixlr.com/editor

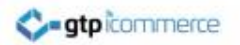

#### What We Want to Achieve

An Image with an Offer on Your Home Page

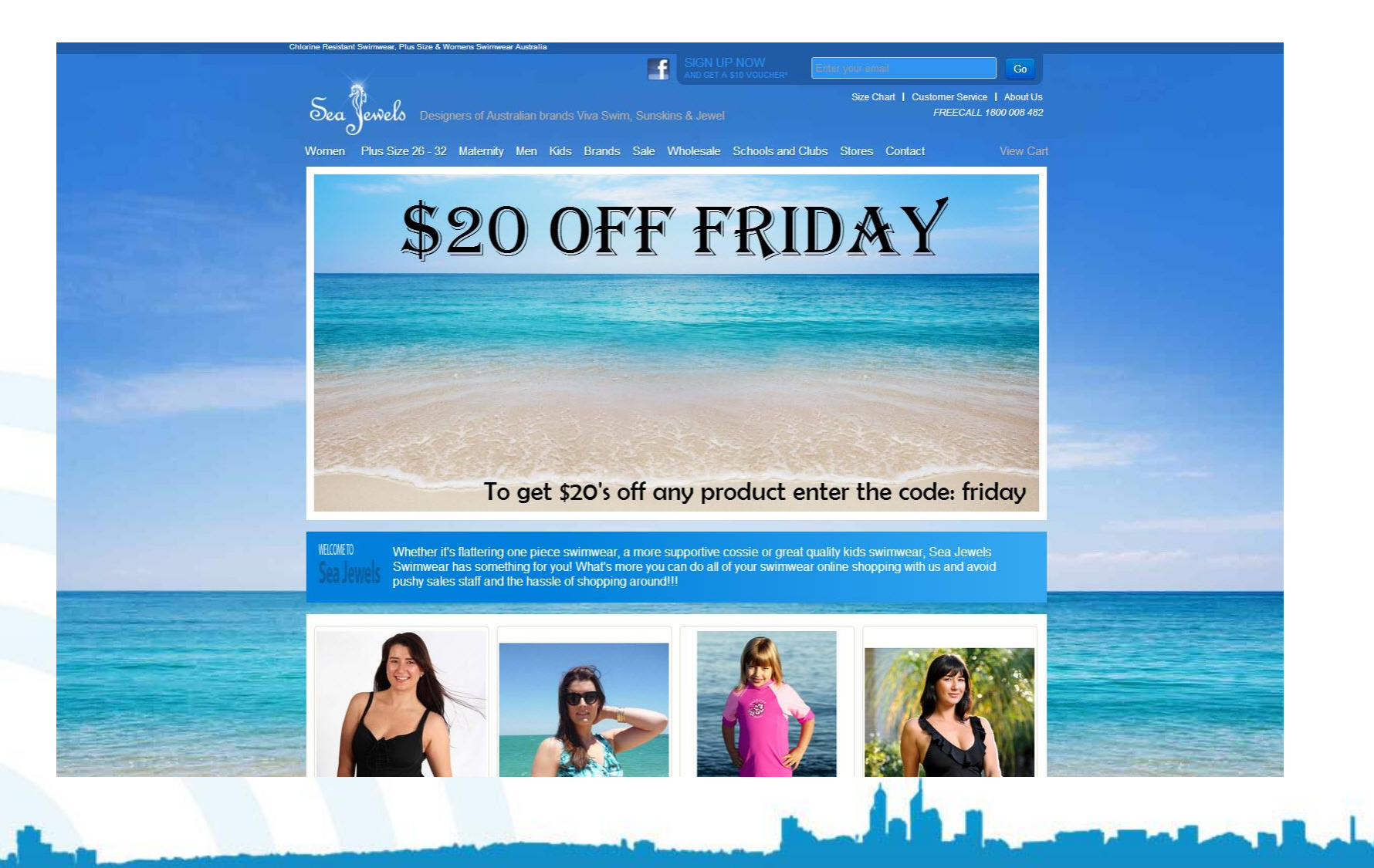

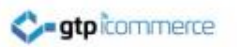

# To Make your Own Image for your homepage you will need to:

- Find a image that you want to use for the background
  - (Note: the image need to be bigger or the same size as the current image panel)
- Know what size the image needs to be to fit into the panel on your homepage
- Have an image editing software such as:
  - pixlr.com/editor
  - paint.net

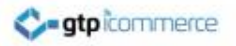

#### How to Find out the Dimensions of Your Current Homepage Panel Image

This is an important step because the image you create will need to be the same size as the current panel image

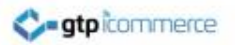

#### Go to Your Website

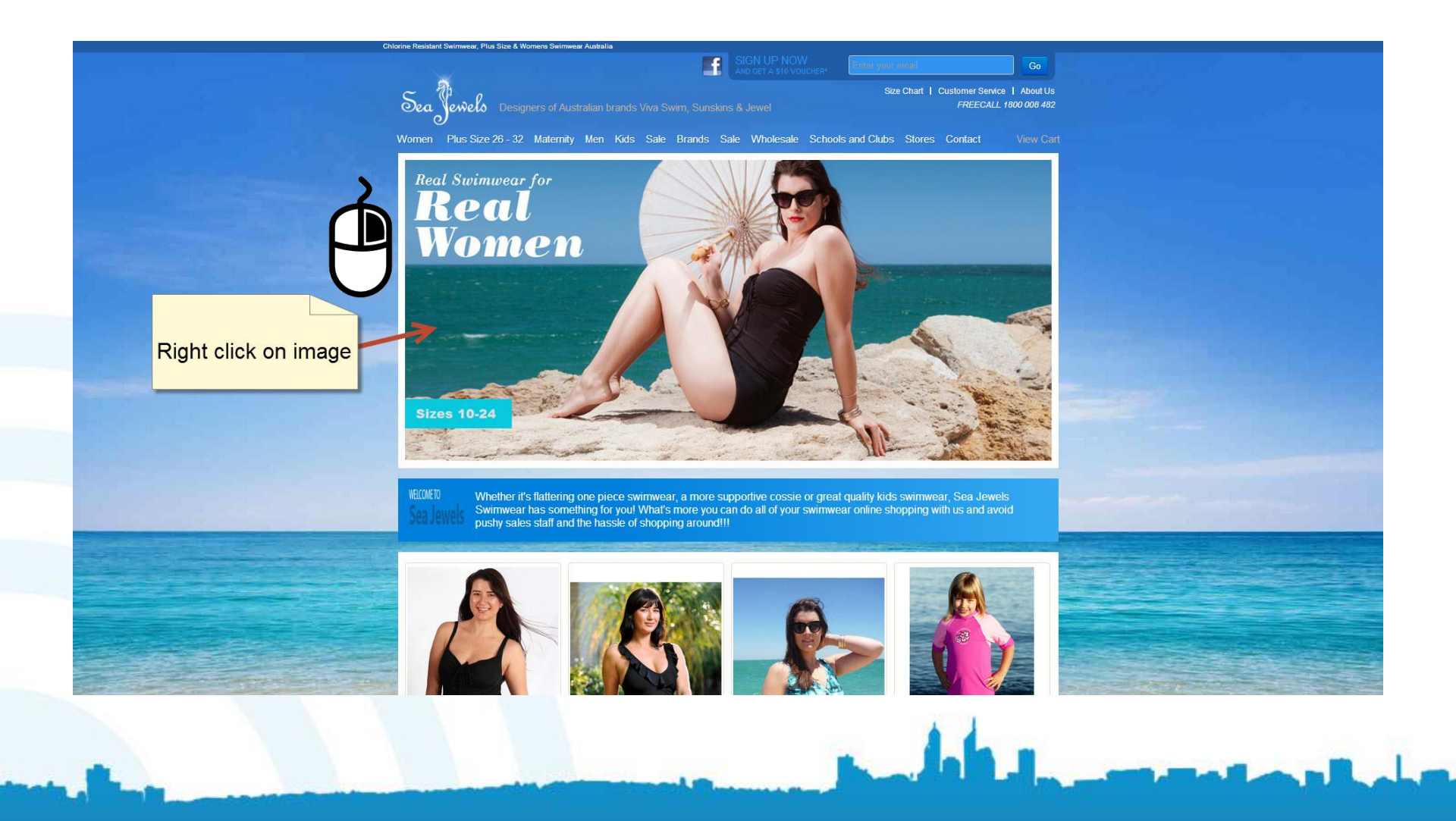

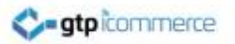

#### **Click on Inspect Element**

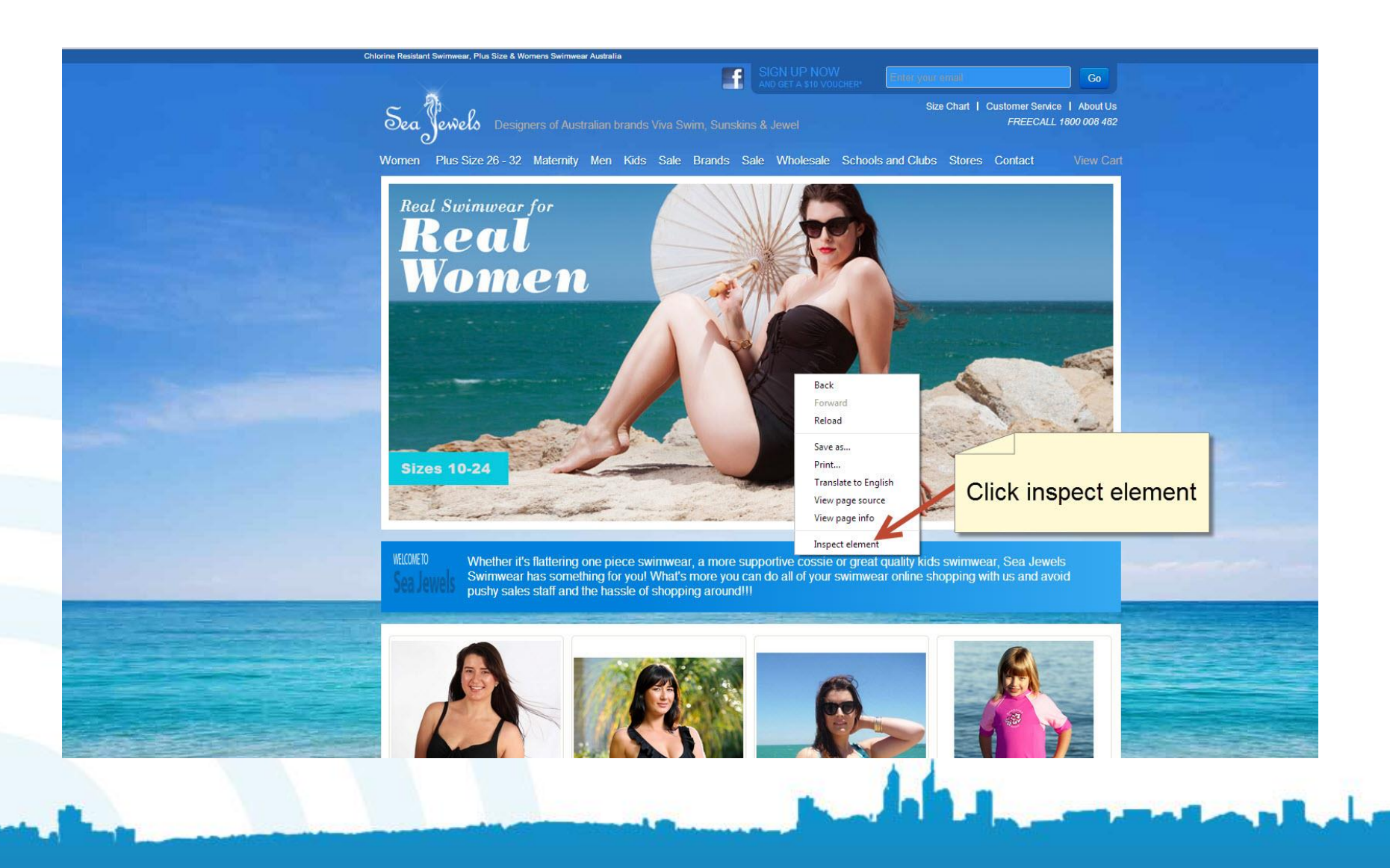

# Move your cursor to the window of information at the bottom of the screen

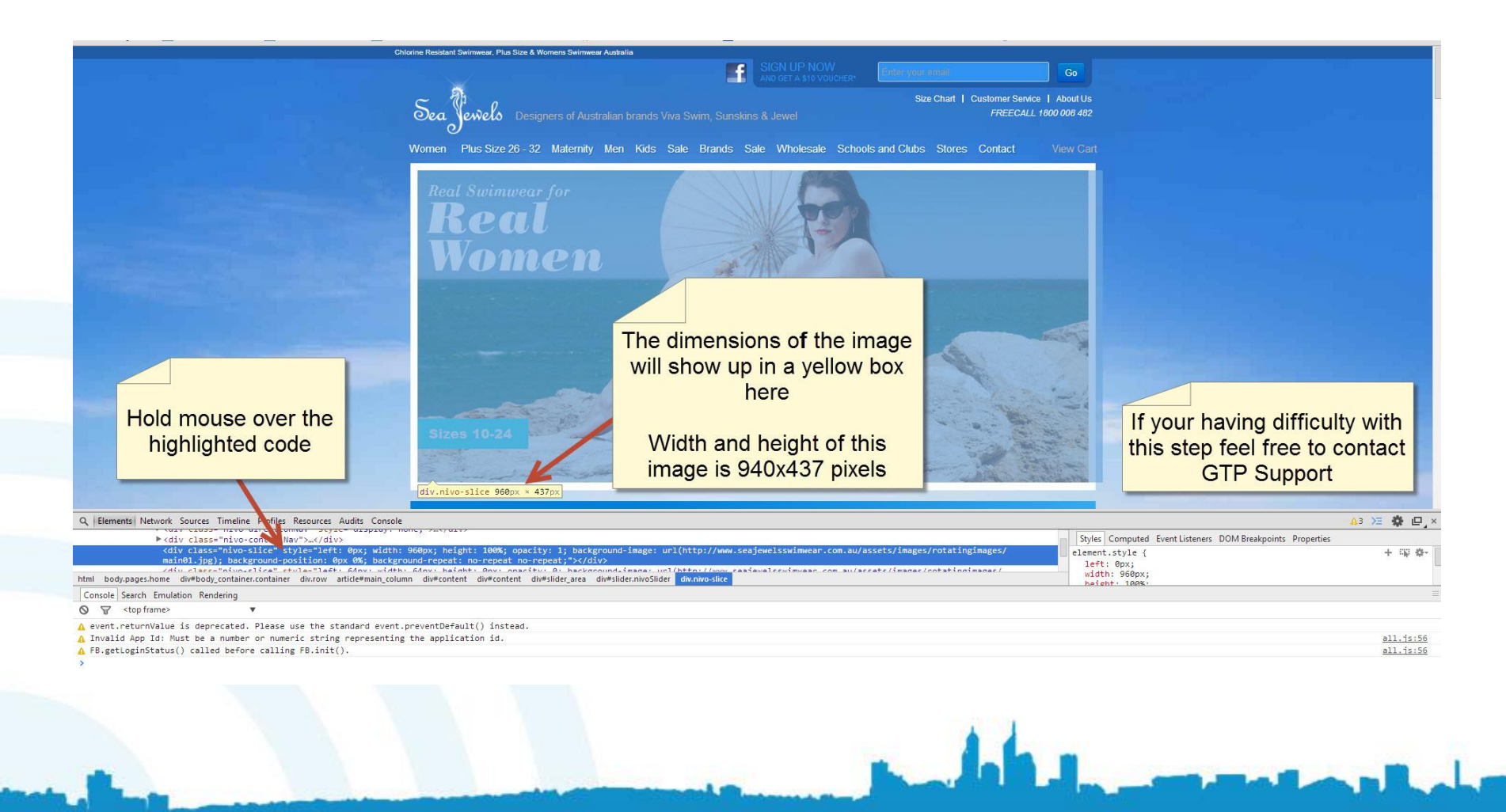

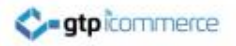

# Using pixlr.com/editor to Make Your Image

Pixlr.com/editor is a browser based image editing program, that can be used on both mac and pc operating systems C fi D pixtr.com/editor/

🗞 Luke 🔀 Darth 🗢 GTP Hub 💽 GTP KO

#### **Open up Your Internet Browser**

pee Ma 😸 Knowledge Exer 👷 🚛 🚛 Pleak VSR/1 📙 Pleak VSR/9 🧰 AWS Console 🔤 Will 📄 OlivA 📄 Email Address Chec. 📄 G E E K T O O L S 🐟 Global DNS Propaga.

- Type in the URL:
  - pixlr.com/editor
    - Or search for pixlr in Google

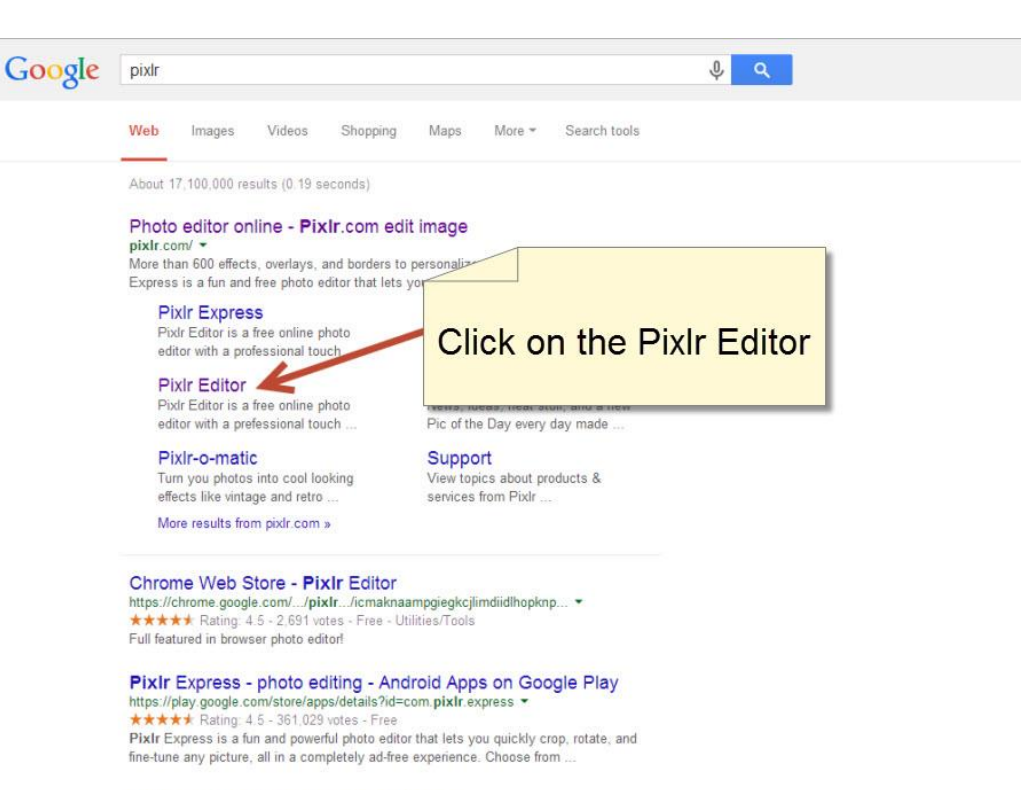

() ≡

PixIr - Wikipedia, the free encyclopedia en.wikipedia.org/wiki/PixIr \* gtp icommerce

### You Should Now See This Screen

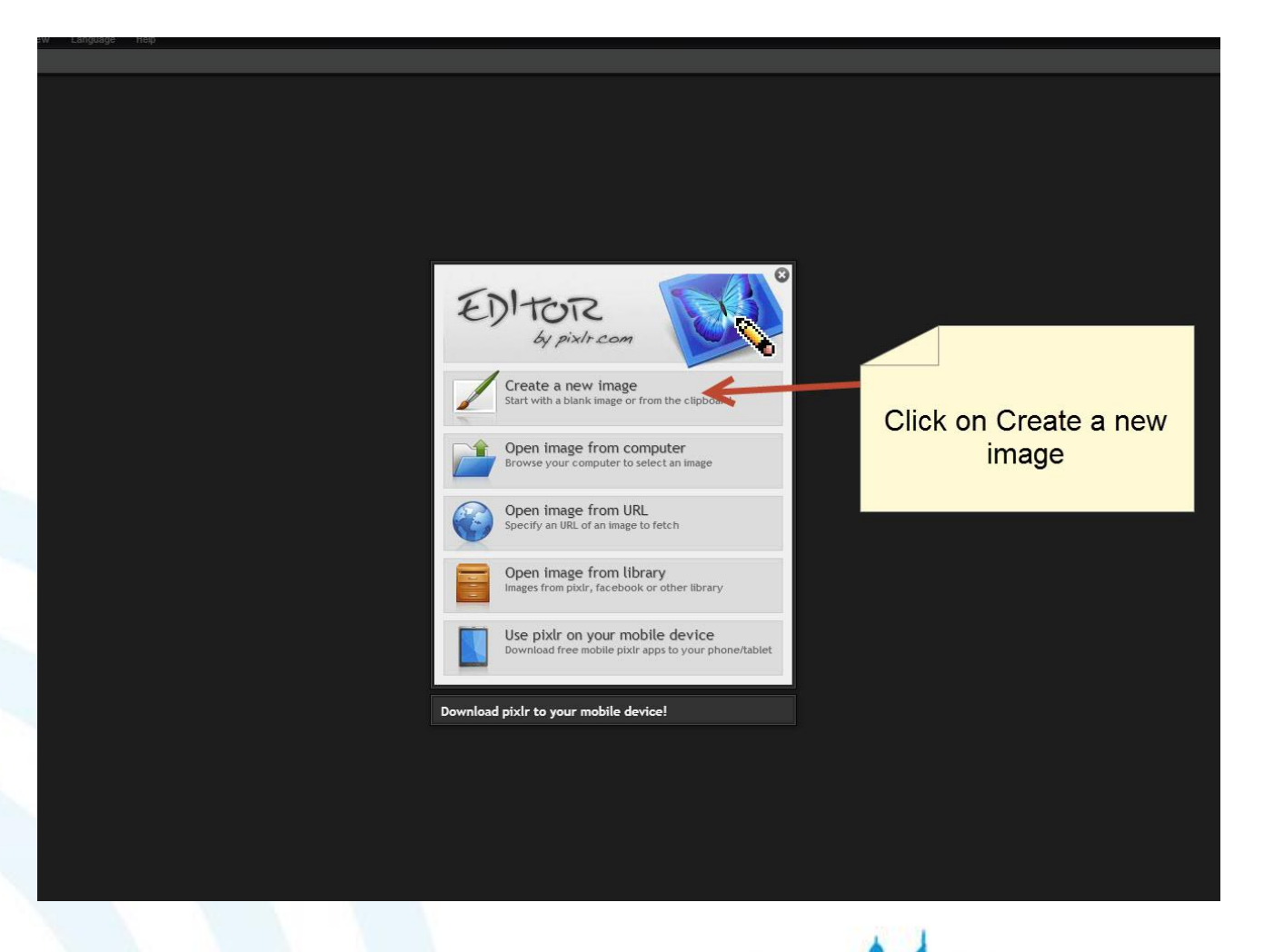

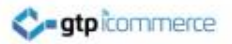

### Increasing the Window Size

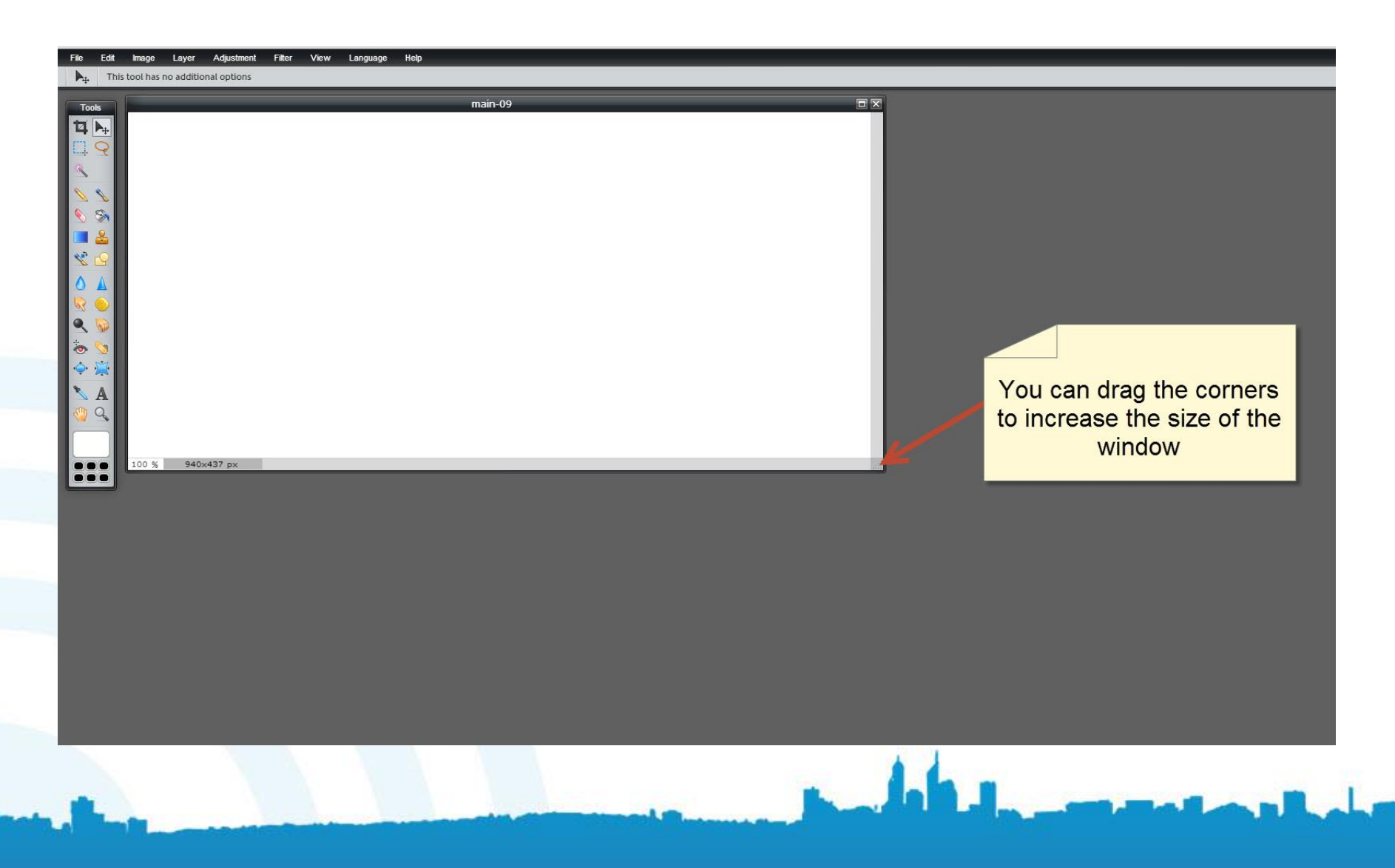

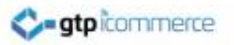

#### Open the Background Image

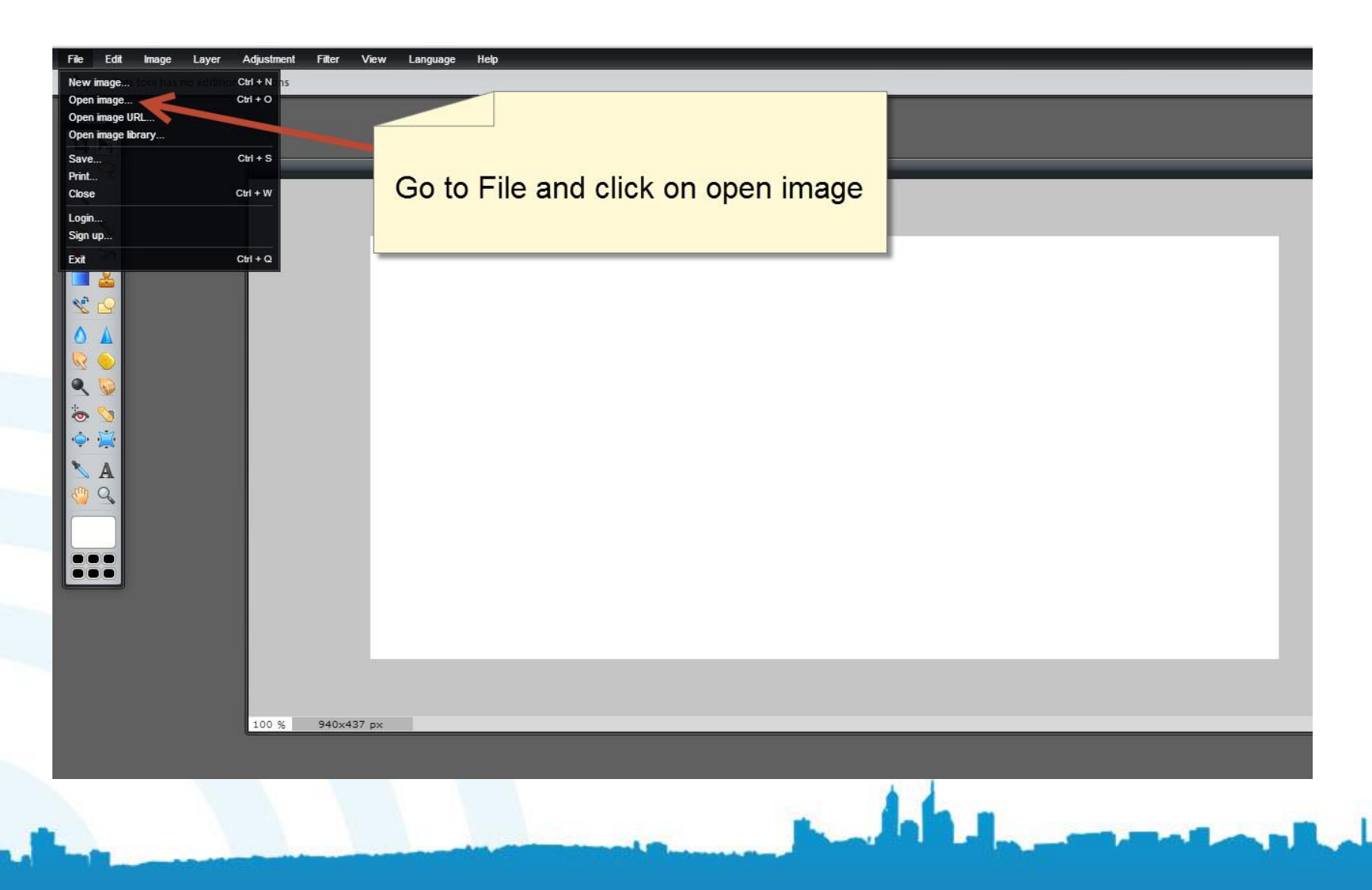

### Click on the Background Image You Have Saved

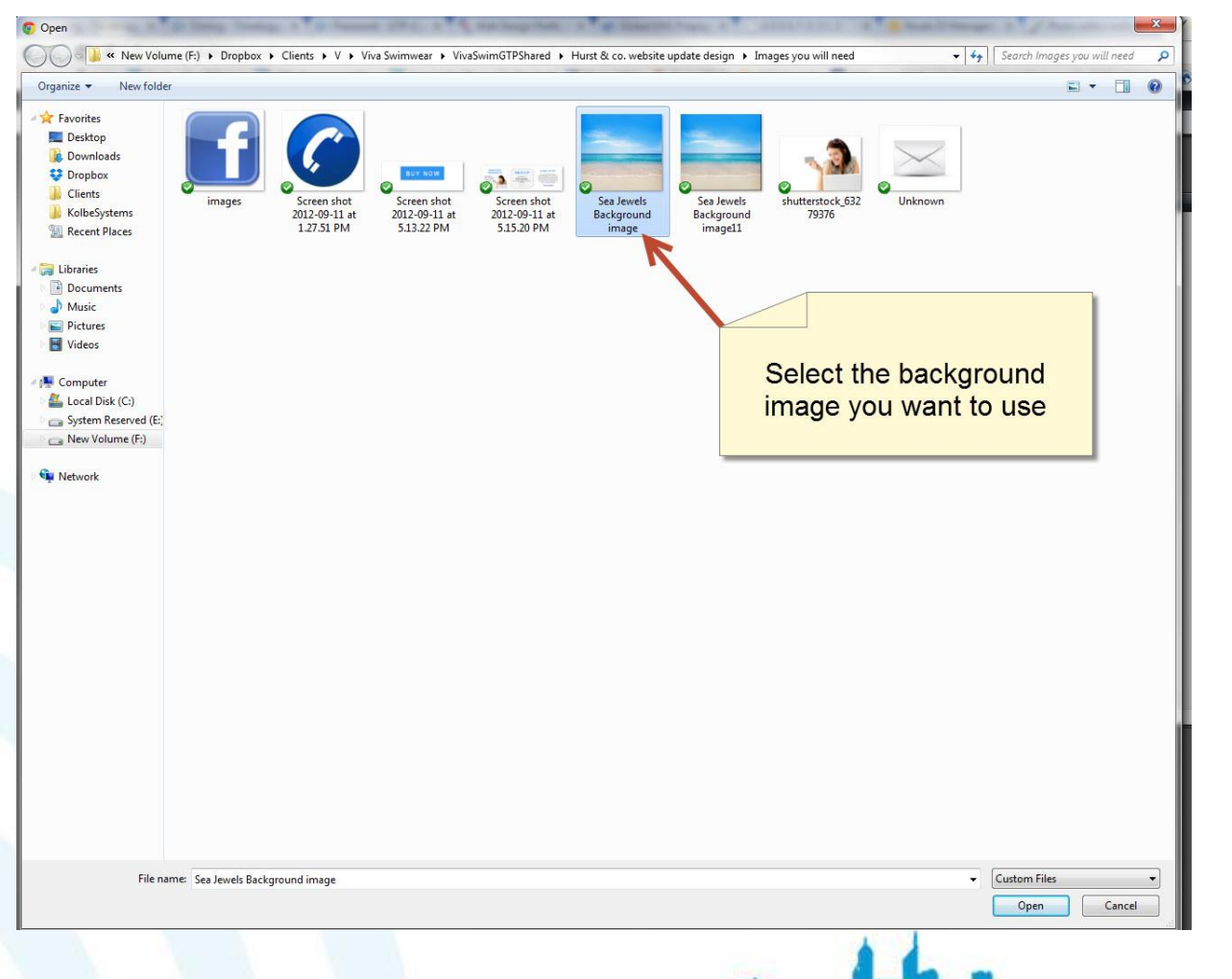

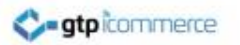

#### Reduce the Image Size

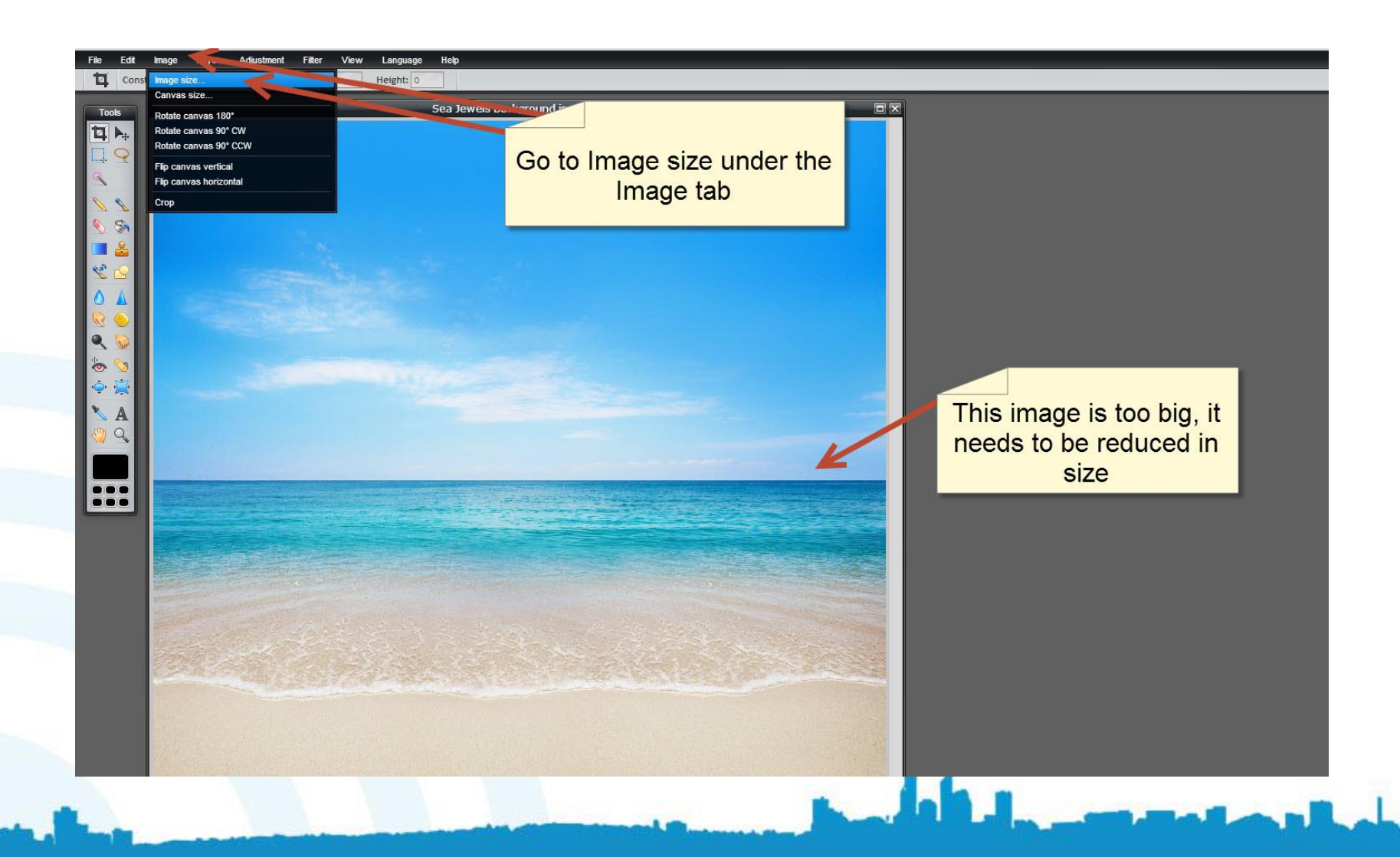

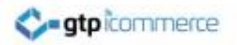

## Use the Width That you Found on Your Panel Image

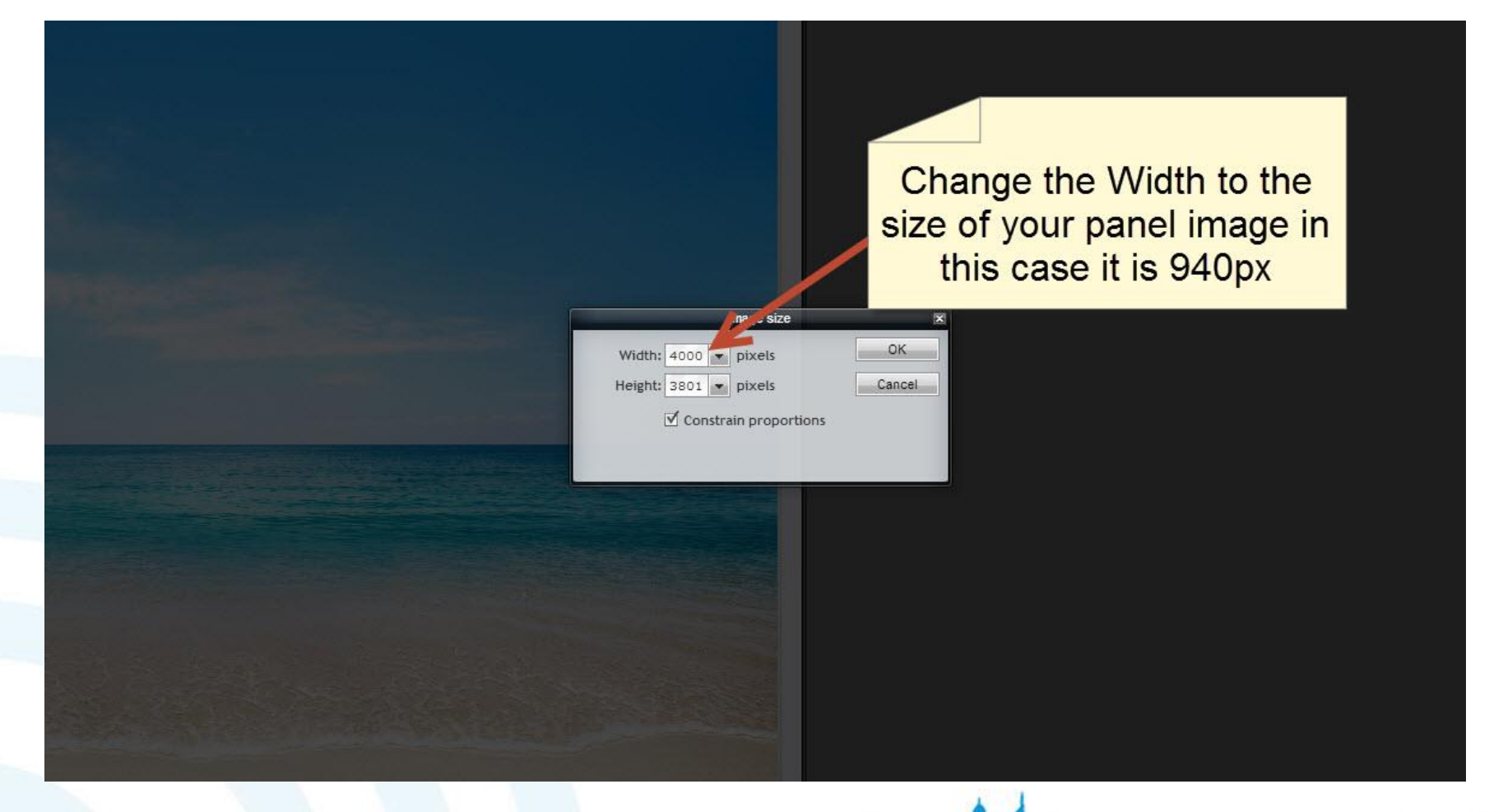

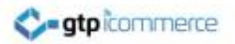

#### Select OK

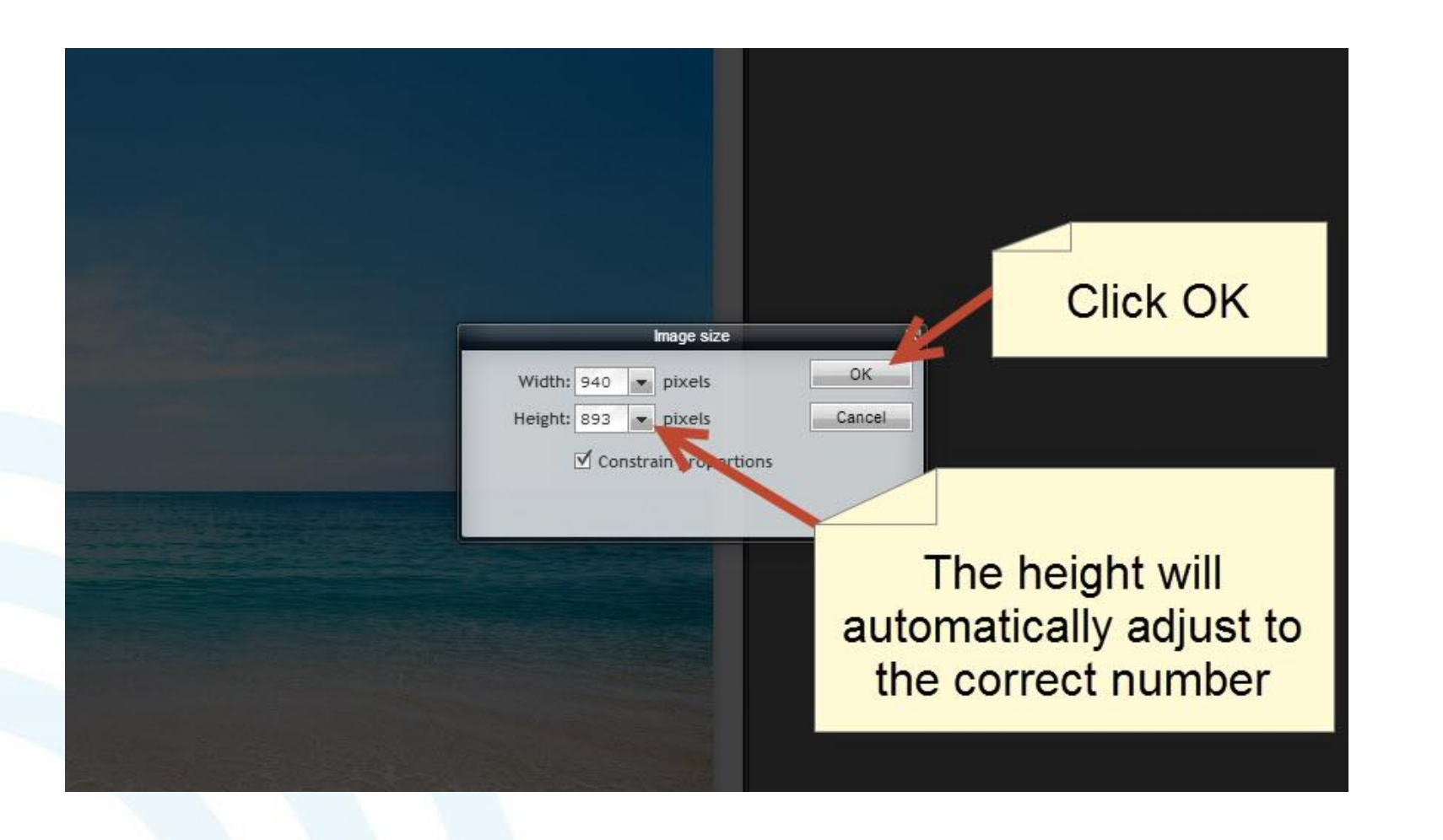

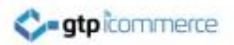

#### Save the Image

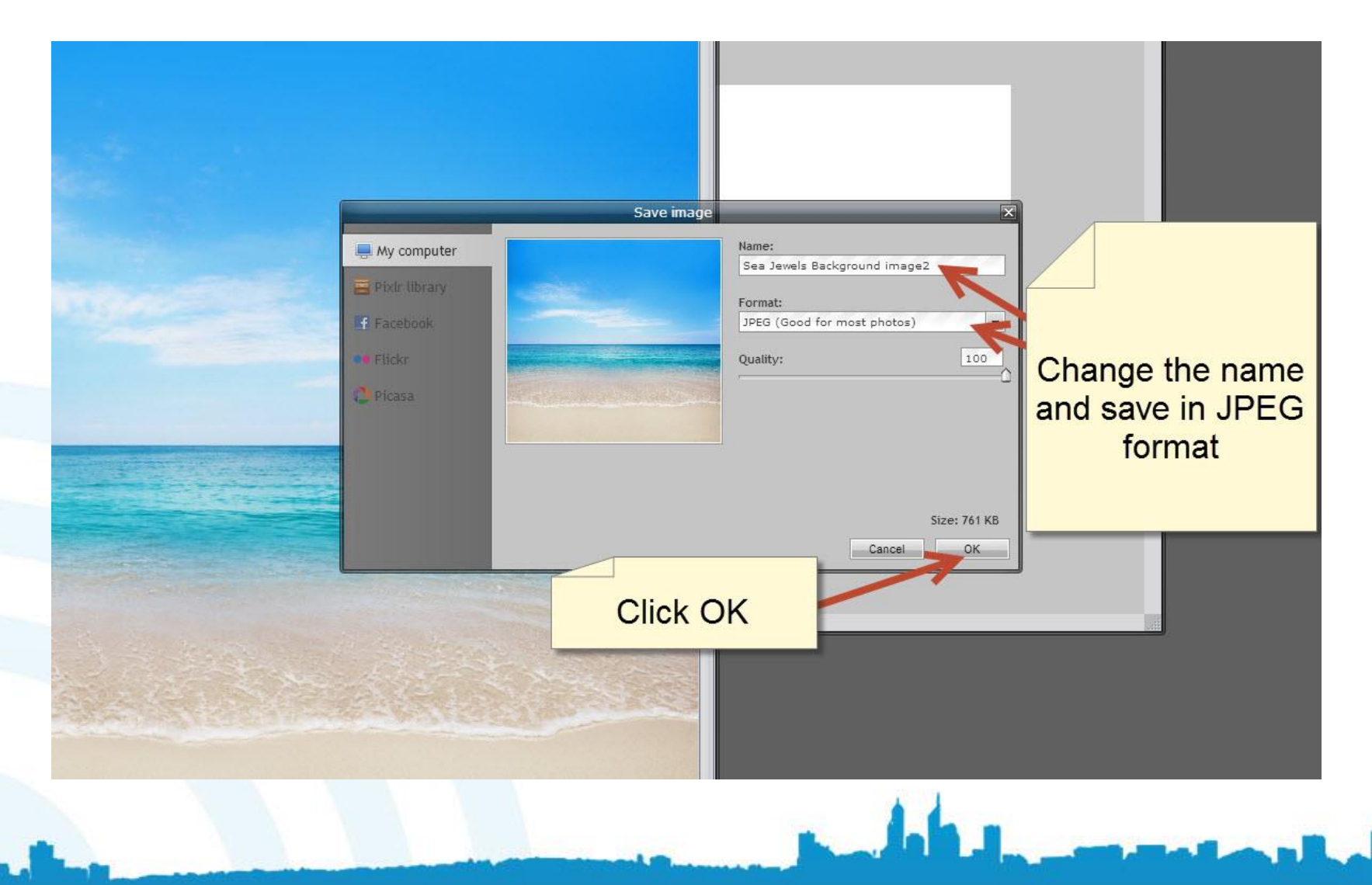

#### Close the Background Image Window

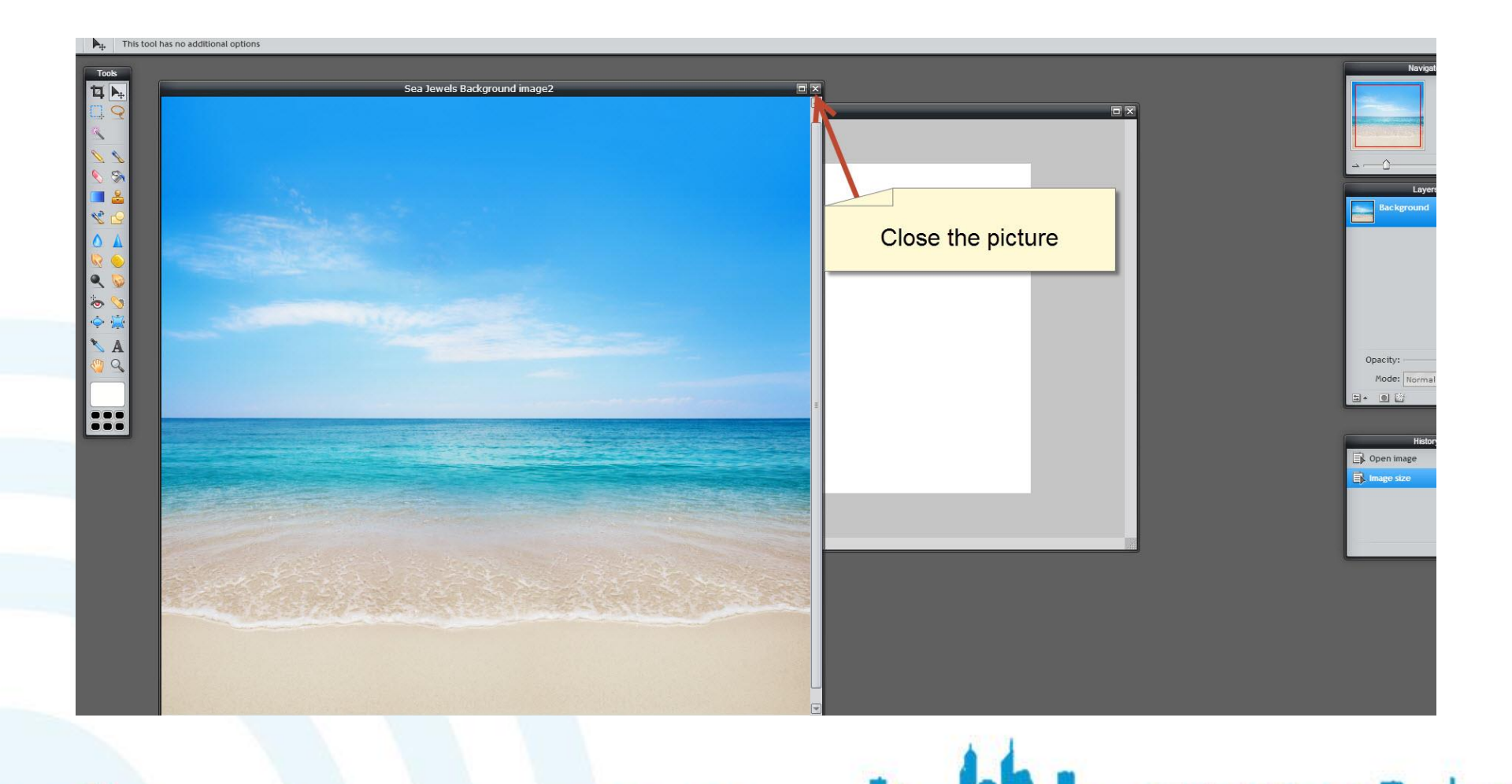

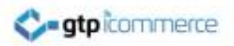

#### Click No

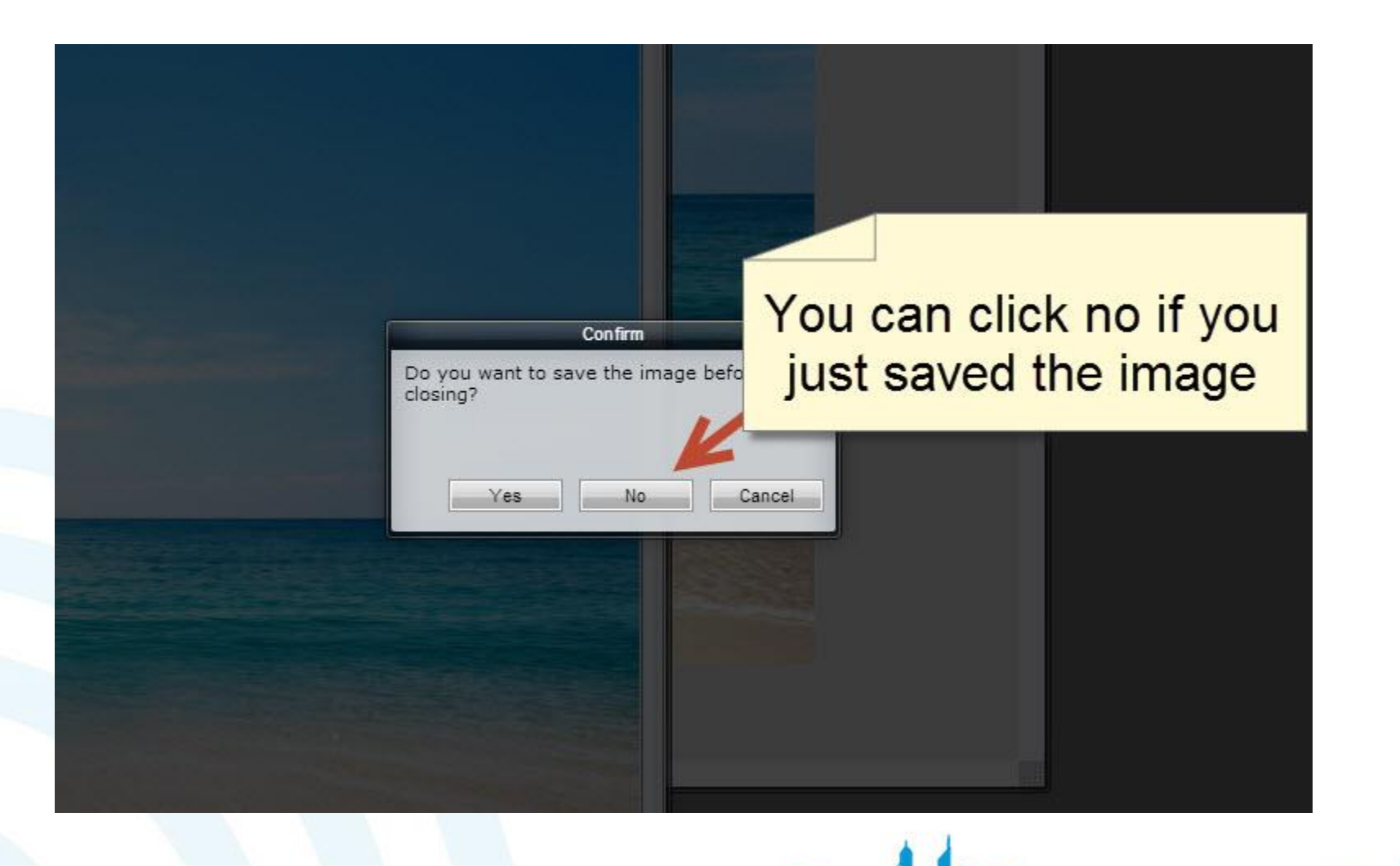

#### gtp icommerce

# Go to Open Image as Layer Under the Layer Drop Down Menu

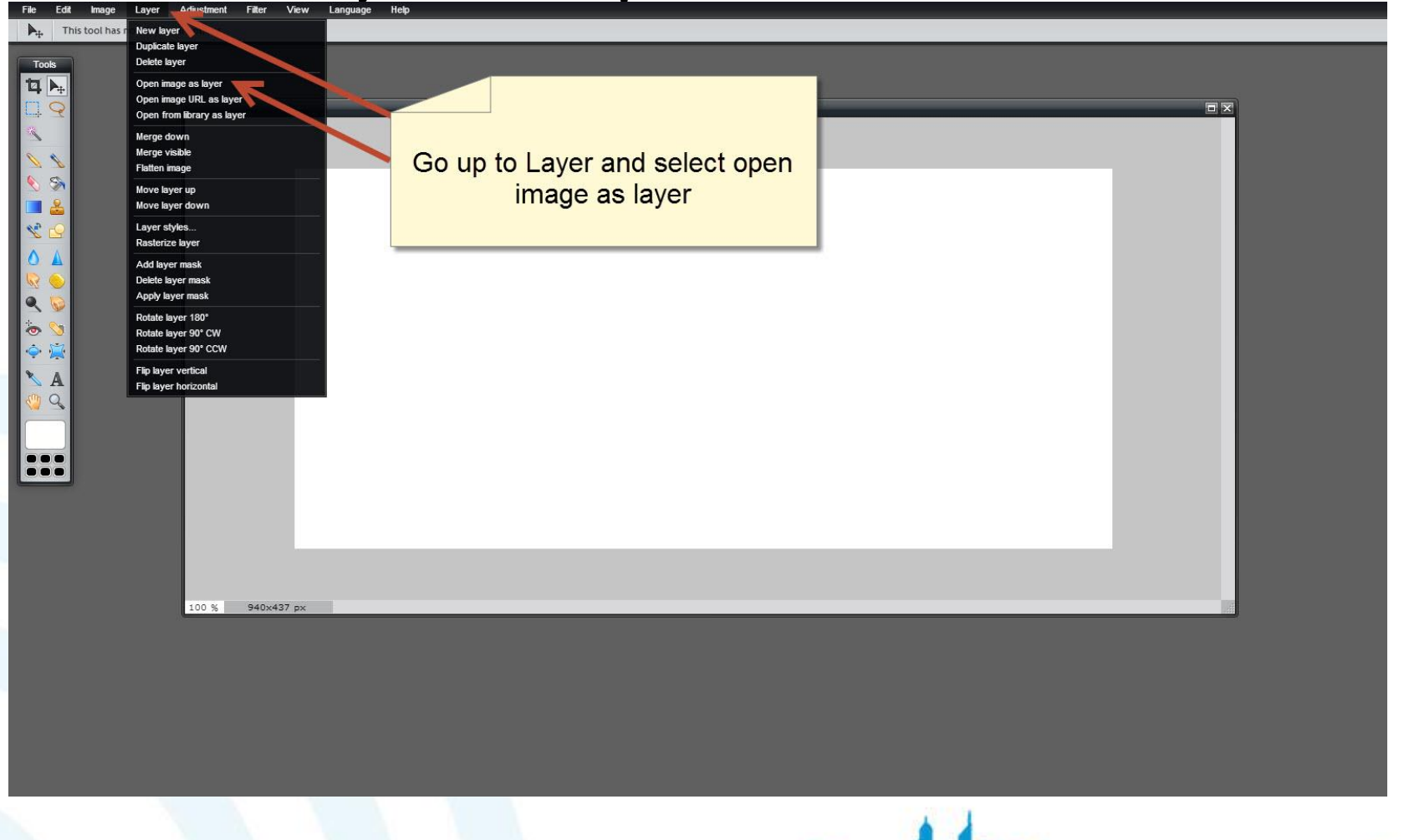

#### Select the Image You Resized

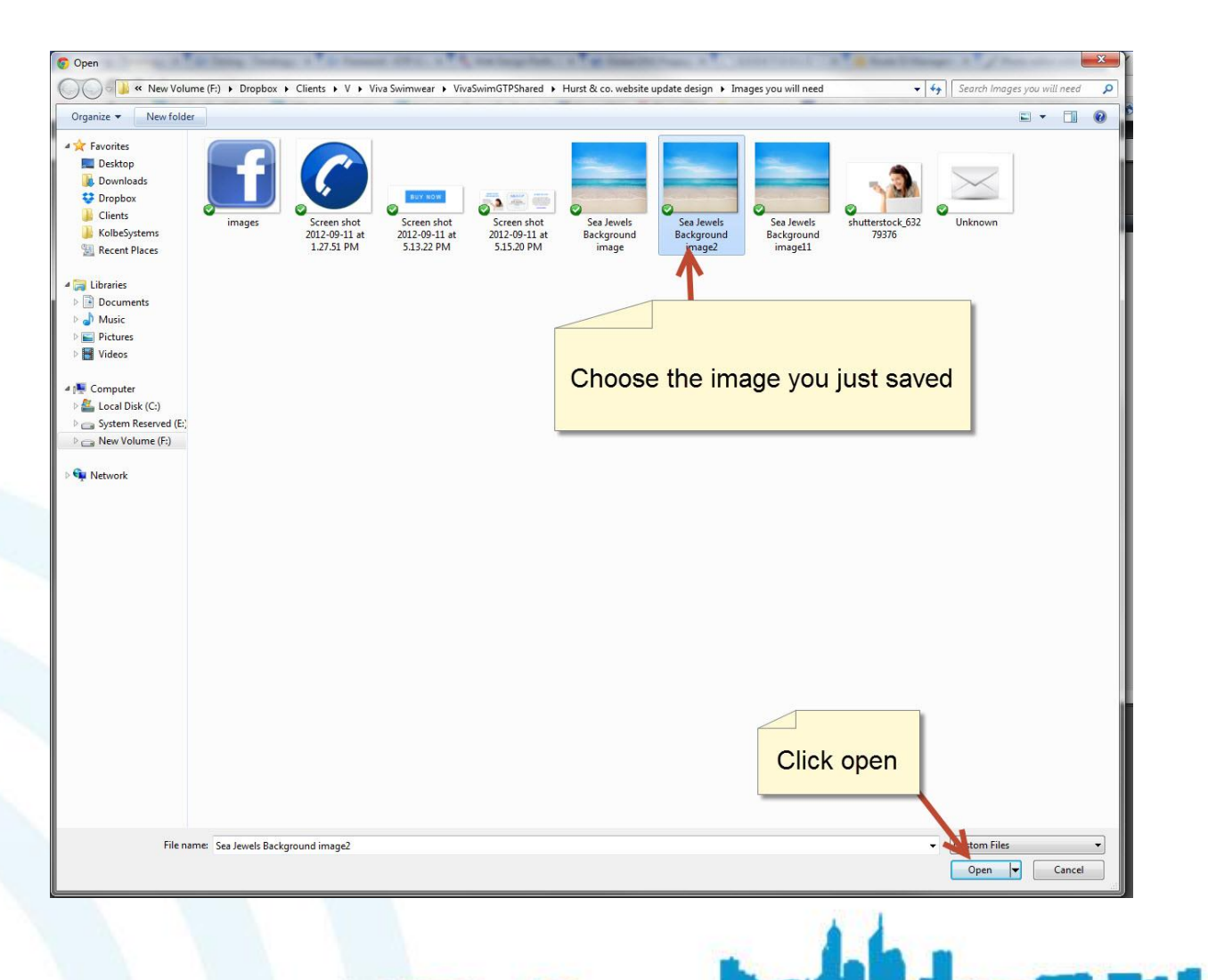

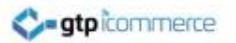

#### Click on the Arrow Tool

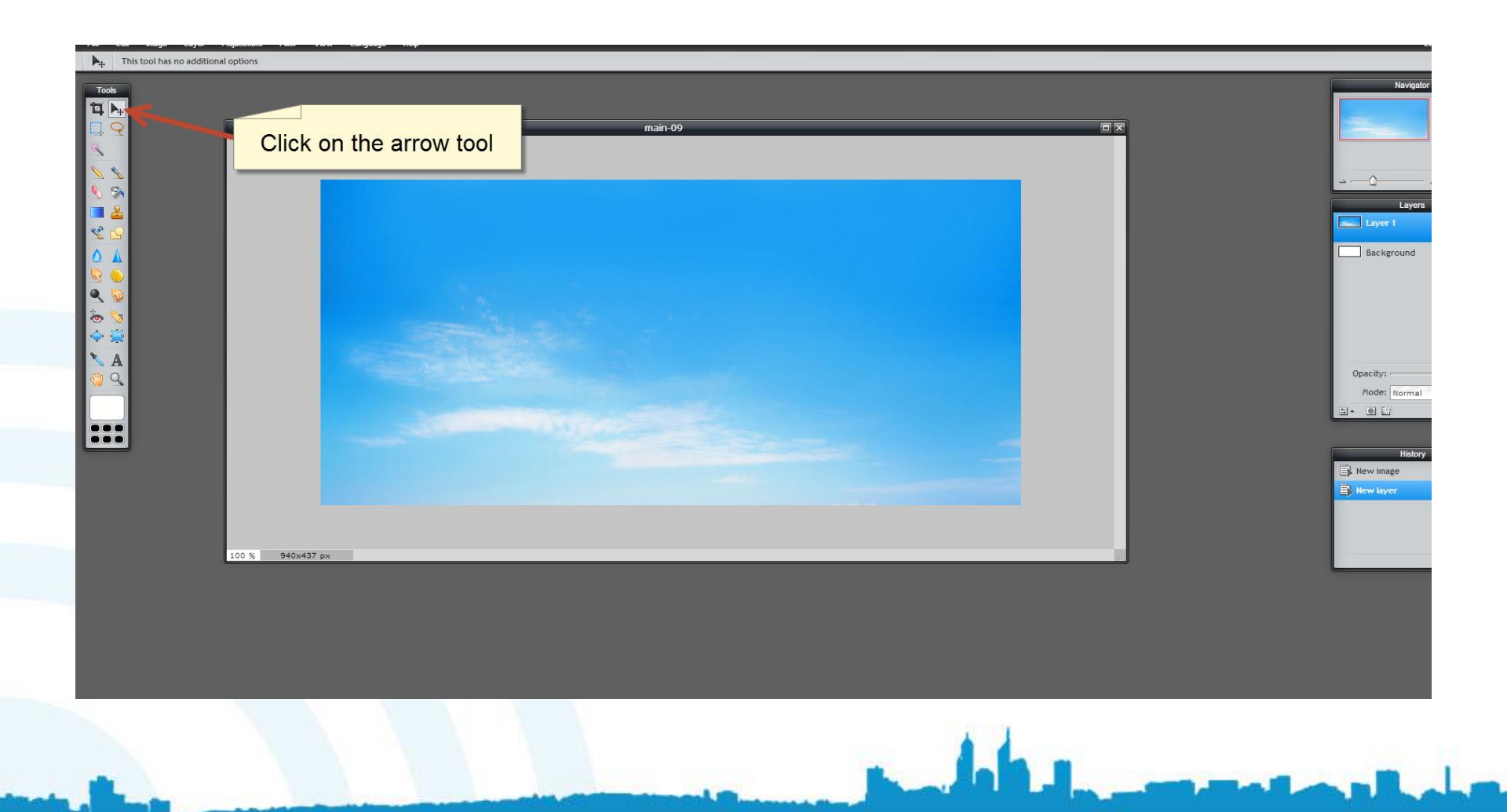

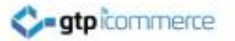

# Drag the Background Image Layer on the Canvas

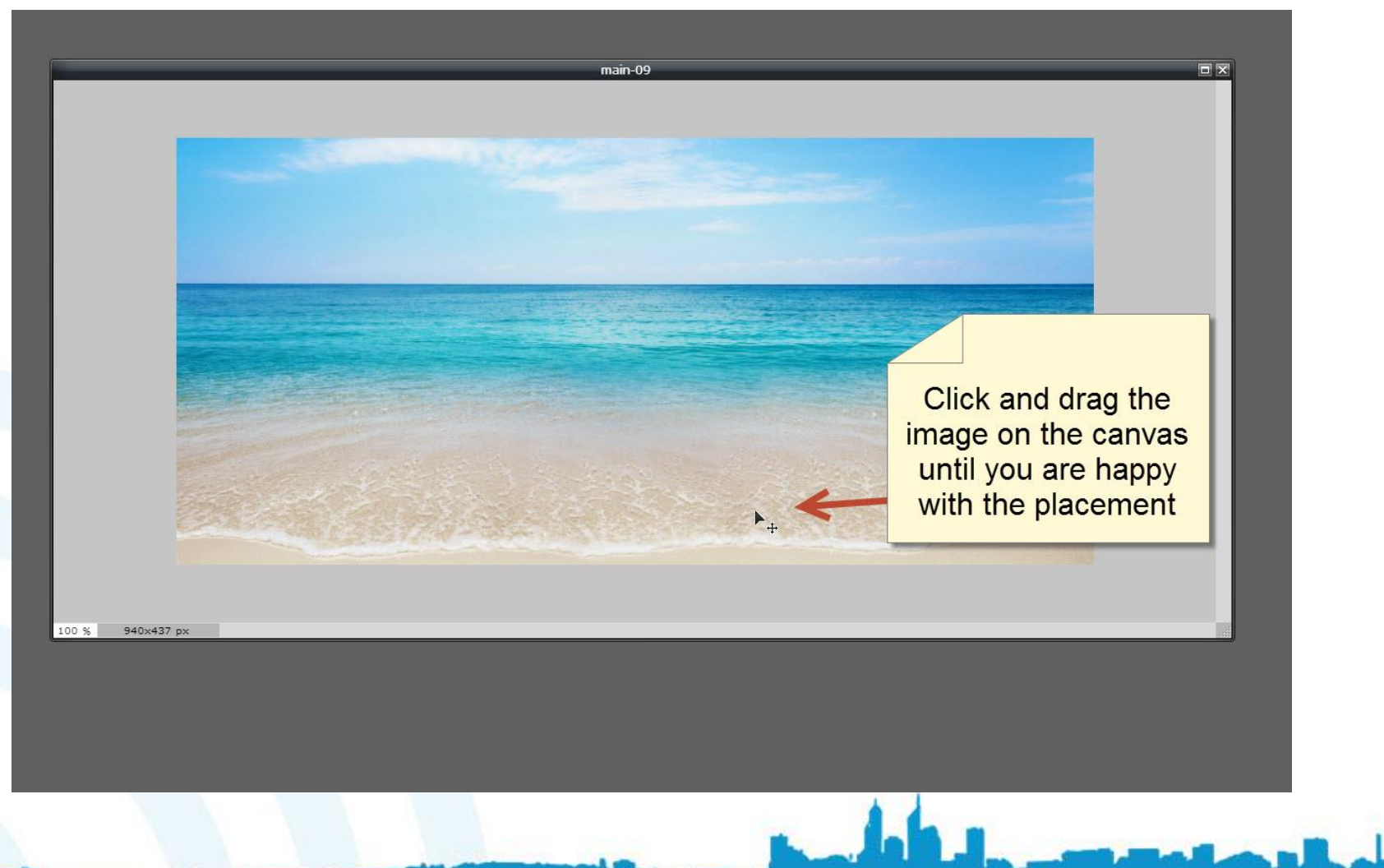

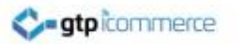

#### **Check the Dimensions**

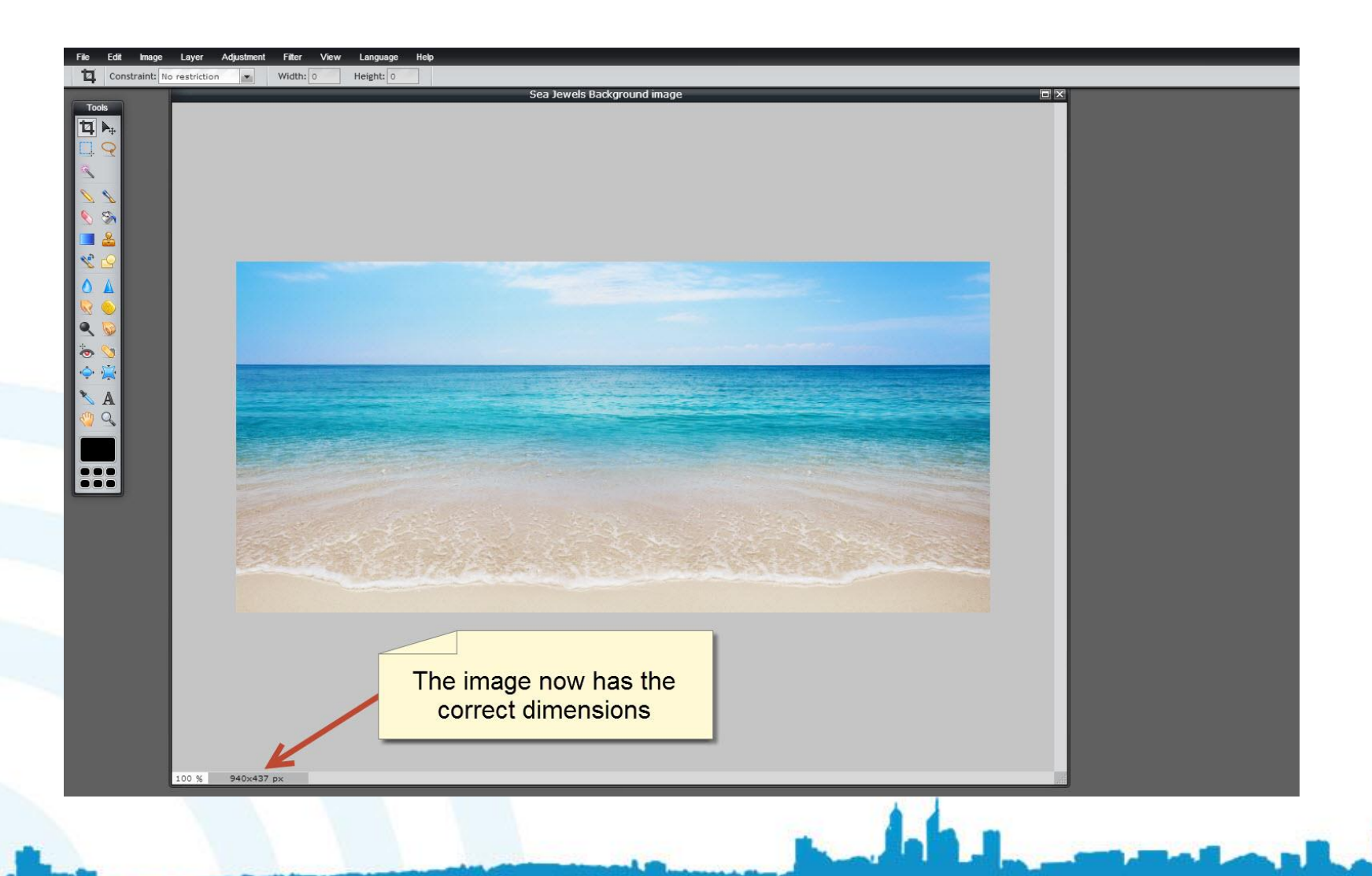

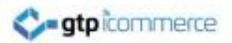

## Adding Text

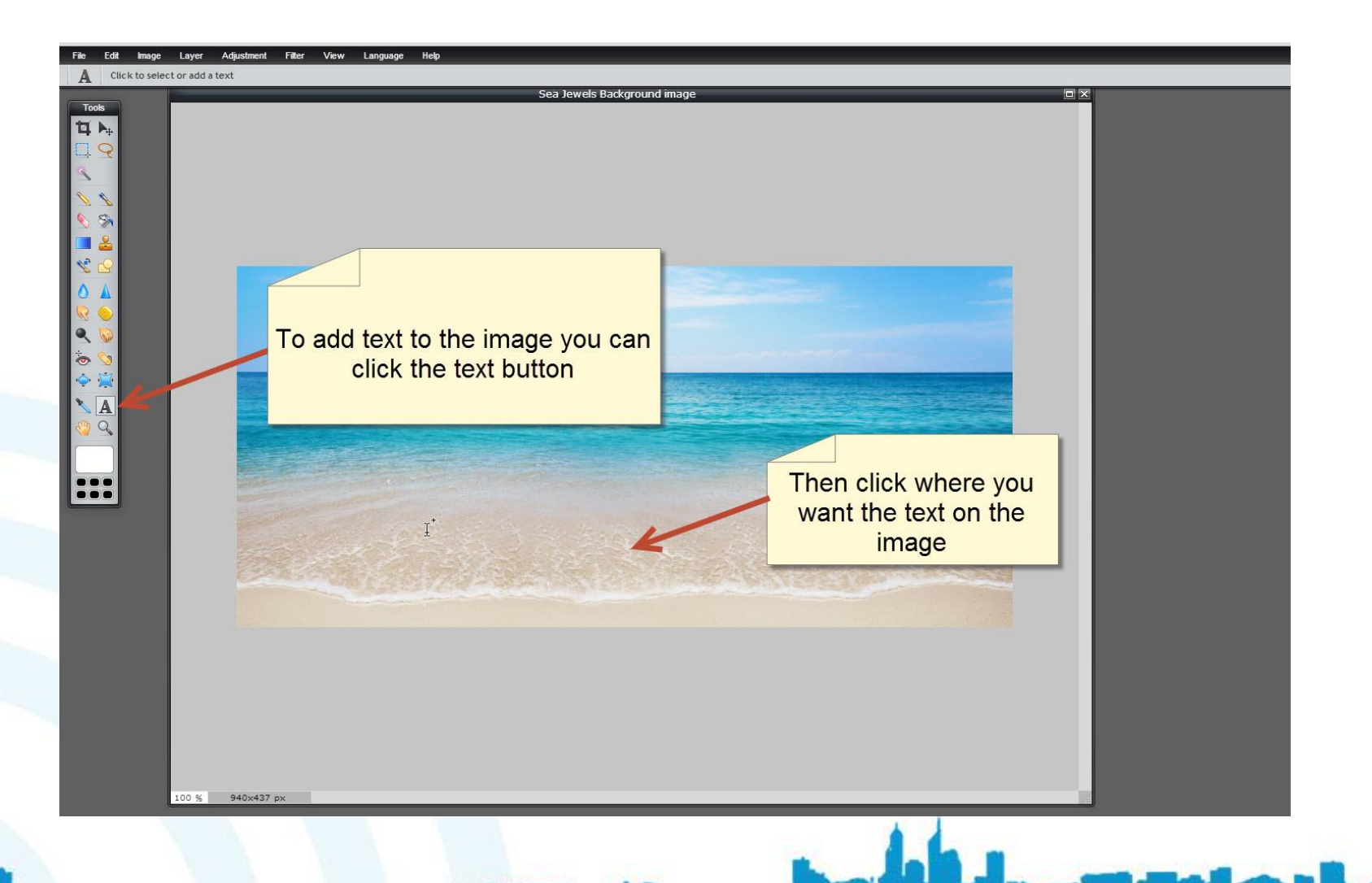

# Type in Text into the Text Box and Change the Size, Style and Colour

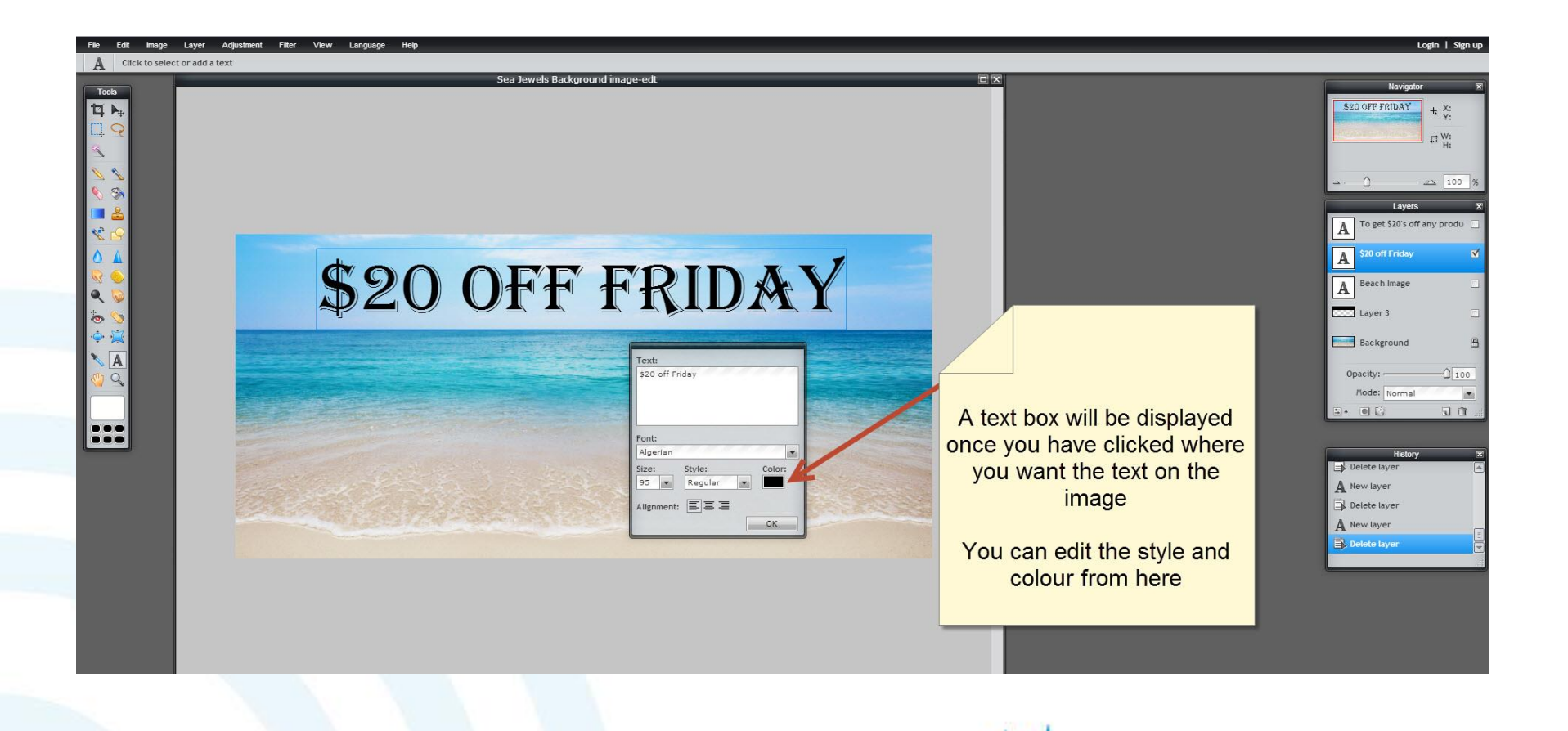

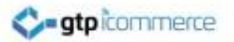

#### Look for a Easy to Read Colour

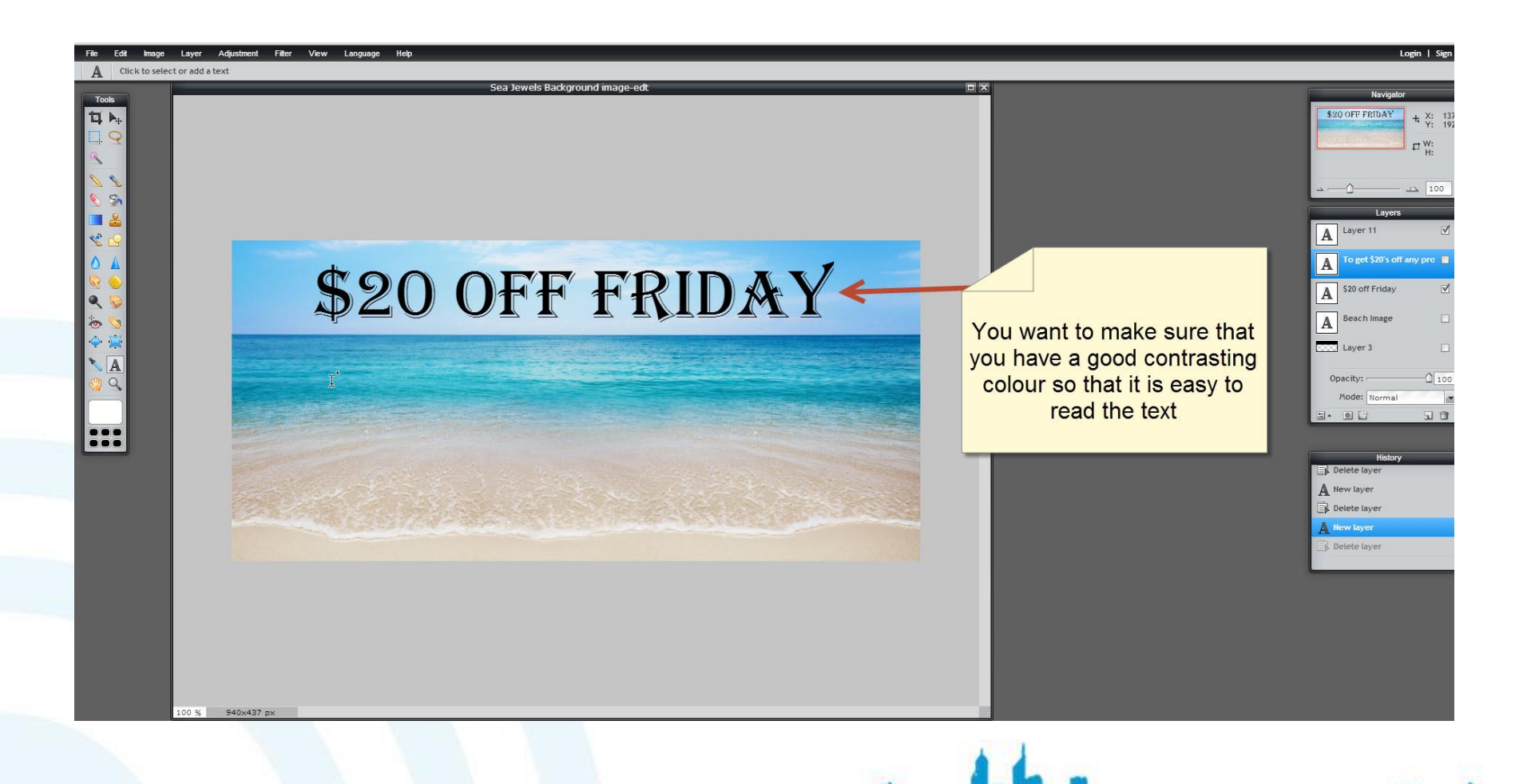

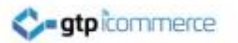

#### Add the Promotional Text

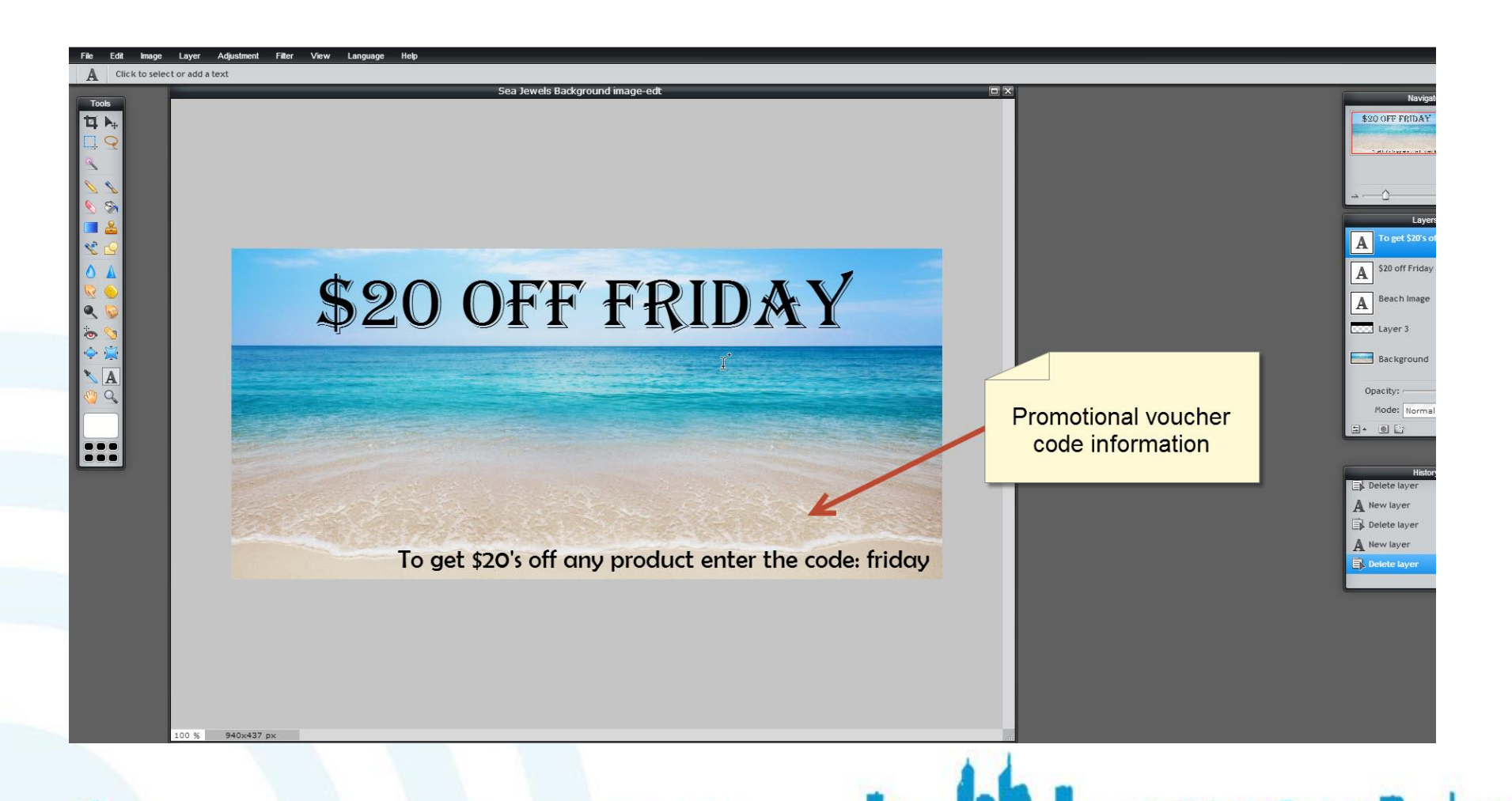

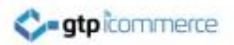

#### Save the Image

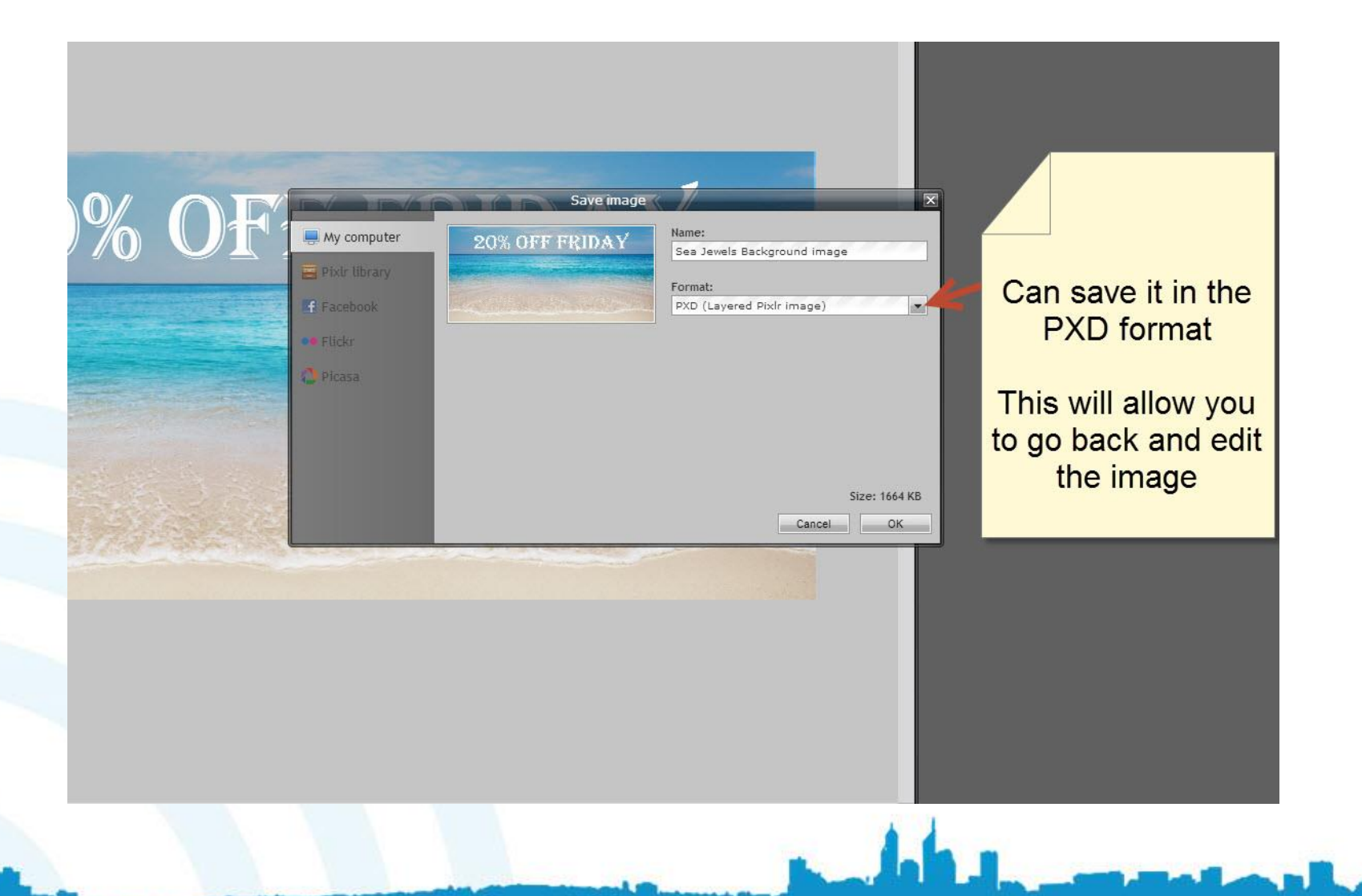

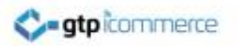

#### Save as JPEG format

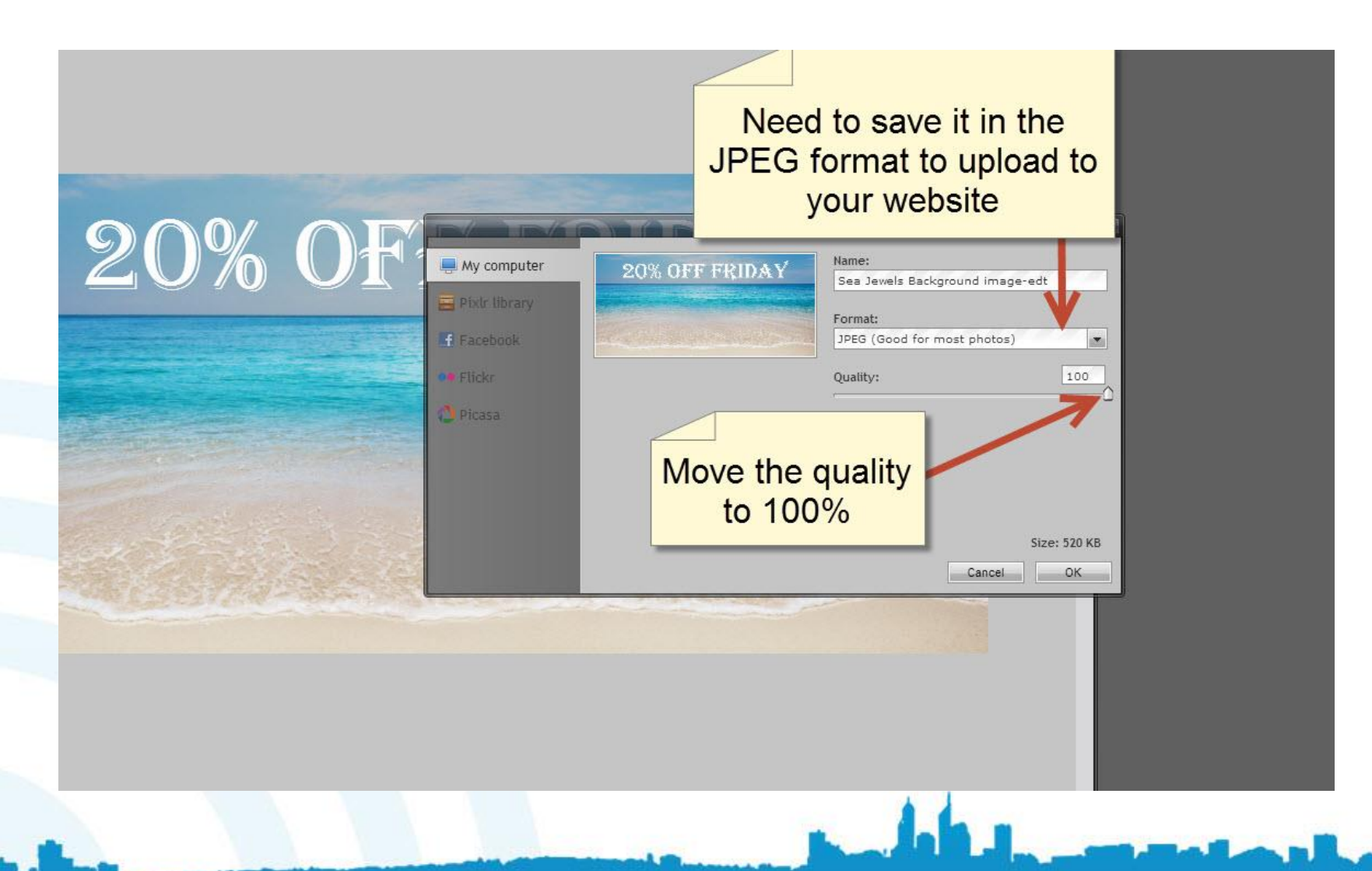

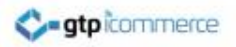

# Insert Your New Image Into Your Website

Now that you have created your promotional image it is time to get it on your web site

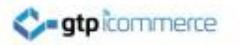

# Login to the CMS

| <b>gtp</b> îcommerce                                                                                              |  |
|----------------------------------------------------------------------------------------------------|--|
| Simply enter your username and password and you will<br>be able access all your GTP iCommerce facilities          |  |
| Username:<br>Password:<br>Login                                                                                   |  |
| Forgot your Password? Need Support? Wrong CMS?<br>GTP iCommerce Est. 1996. Copyright © 2014. All Rights Reserved. |  |
|                                                                                                    |  |

#### gtp icommerce

# Select List and Edit Pages Under the Web Pages tab

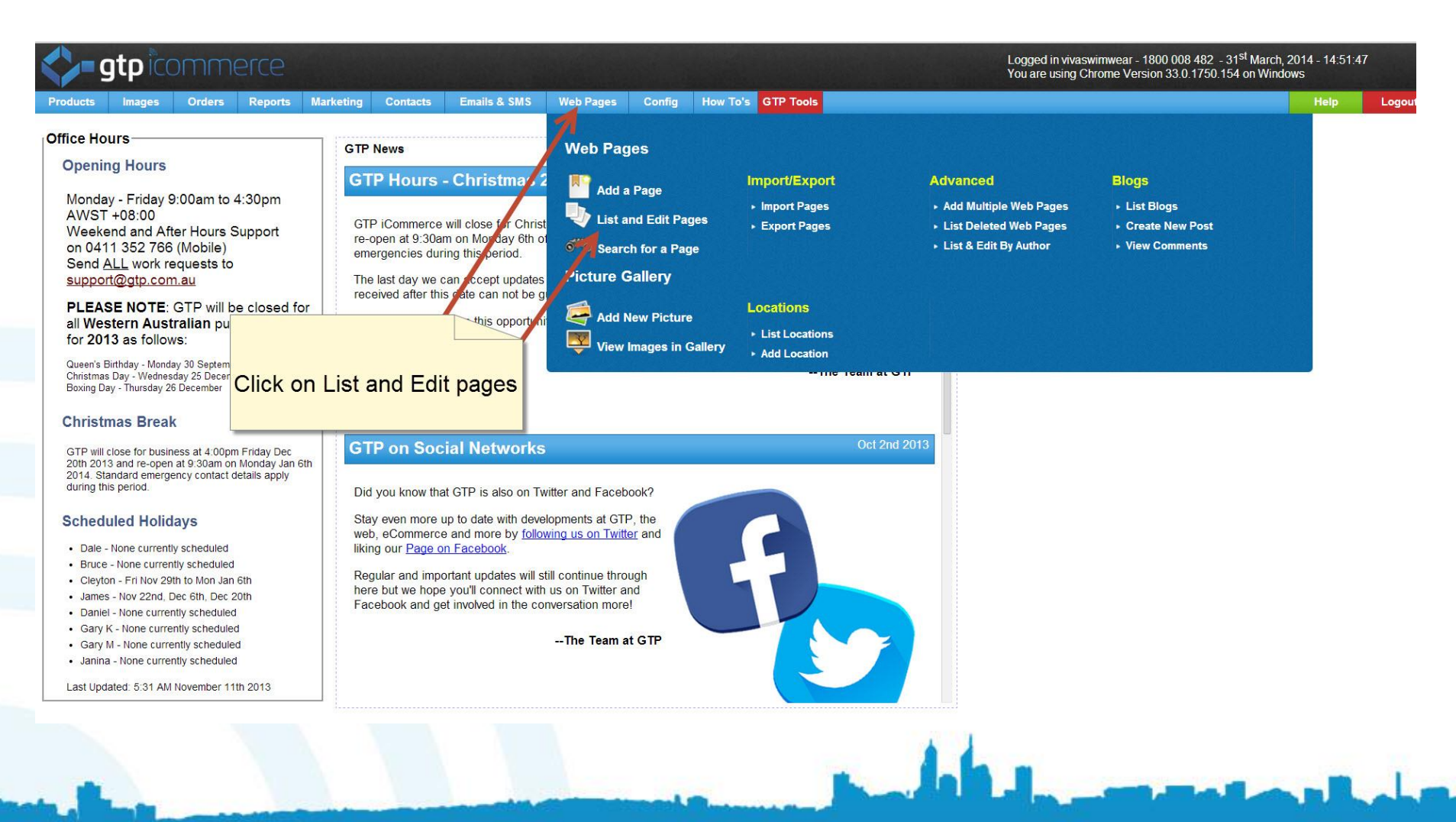

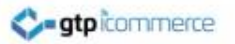

#### Click on Your Home Page

| - 9   | gtp icc | omm    | erce   | 1            |          |                  |           | 59     |                             | Logged in vivaswimwear - 1800 0<br>You are using Chrome Version 33 | 08 482 - 31 <sup>st</sup> March, 2014 - 14:<br>.0.1750.154 on Windows | 52:28 |
|-------|---------|--------|--------|--------------|----------|------------------|-----------|--------|-----------------------------|--------------------------------------------------------------------|-----------------------------------------------------------------------|-------|
| ducts | Images  | Orders | Report | ts Marketing | Contacts | Emails & SMS     | Web Pages | Config | How To's GTP Tools          |                                                                    | Help                                                                  | L     |
|       |         |        |        | Navigation   |          | Footer           |           |        | Home                        | 1                                                                  |                                                                       |       |
|       |         |        |        |              |          |                  |           |        | Links                       | 6                                                                  |                                                                       |       |
|       |         |        |        |              |          |                  |           |        | Stores                      | 1                                                                  |                                                                       |       |
|       |         |        |        |              |          | Header           |           |        | Sale                        | 1                                                                  |                                                                       |       |
|       |         |        |        |              |          |                  |           |        | Schools and Clubs           | 1                                                                  |                                                                       |       |
|       |         |        |        |              |          |                  |           |        | Stores                      | 1                                                                  |                                                                       |       |
|       |         |        |        |              |          |                  |           |        | Wholesale                   | 2                                                                  |                                                                       |       |
|       |         |        |        |              |          | Header Menu      |           |        | Header Menu                 | 3                                                                  |                                                                       |       |
|       |         |        |        |              |          | Left             |           |        | Banners                     | 1                                                                  |                                                                       |       |
|       |         |        |        |              |          |                  |           |        | Links                       | 1                                                                  |                                                                       |       |
|       |         |        |        |              |          |                  |           |        | Panels                      | 1                                                                  |                                                                       |       |
|       |         |        |        |              |          | Right            |           |        | Newsletter                  | 1                                                                  |                                                                       |       |
|       |         |        |        | Web Banners  |          | Products         |           |        | Left - Product Image        | 1                                                                  |                                                                       |       |
|       |         |        |        |              |          |                  |           |        | Right - Product Description | 1                                                                  |                                                                       |       |
|       |         |        |        | Web Pages    |          | 3 Pieces         |           |        |                             | 1                                                                  |                                                                       |       |
|       |         |        |        |              |          | Brands           |           |        |                             | 1                                                                  |                                                                       |       |
|       |         |        |        |              |          | Checkout         |           |        |                             | 1                                                                  |                                                                       |       |
|       |         |        |        |              |          | Footer           |           |        | Links                       | 7                                                                  |                                                                       |       |
| Go    | to you  | u Hom  | e Pa   | ge           |          | Home Page        |           |        |                             | 3                                                                  |                                                                       |       |
|       |         |        |        | -            |          | Location         |           |        |                             | 1                                                                  |                                                                       |       |
| _     |         |        |        |              |          | Newsletter       |           |        | Feb 2013                    | 1                                                                  |                                                                       |       |
|       |         |        |        |              |          |                  |           |        | Jan-13                      | 1                                                                  |                                                                       |       |
|       |         |        |        |              |          | Sample Page      |           |        |                             | 1                                                                  |                                                                       |       |
|       |         |        |        |              |          | Show Product Pag | ges       |        |                             | 1                                                                  |                                                                       |       |
|       |         |        |        |              |          | Size Guide       |           |        |                             | 3                                                                  |                                                                       |       |
|       |         |        |        |              |          | Testimonials     |           |        |                             | 5                                                                  |                                                                       |       |
|       |         |        |        |              |          | Three Piece Swim | wear      |        |                             | 1                                                                  |                                                                       |       |

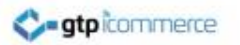

#### Select Active Home Page

| <b>\$-9</b>                  | <b>stp</b> icc                       | mm            | erce           |           |           |              |          |                    |                              |                        |          | Logged in viva<br>You are using | swimwear - 1<br>Chrome Vers | 800 008 482 - 31 <sup>st</sup> Mari<br>ion 33.0.1750.154 on Wi | ch, 2014 - 14:53:<br>ndows | 06    |
|------------------------------|--------------------------------------|---------------|----------------|-----------|-----------|--------------|----------|--------------------|------------------------------|------------------------|----------|---------------------------------|-----------------------------|----------------------------------------------------------------|----------------------------|-------|
| Products                     | Images                               | Orders        | Reports        | Marketing | Contacts  | Emails & SMS | Web Pag  | ges Config         | How To's GTP Tools           |                        |          |                                 |                             |                                                                | Help                       | Logou |
| 2                            | iNews                                |               |                |           |           |              |          |                    |                              |                        |          |                                 |                             |                                                                | LIST P                     | AGES  |
| Add New Stor<br>List Stories | y   Reload Page<br>List Stories By W | /eb Pages » H | ome Page       |           |           |              | Ther     | Ope                | n up your activ<br>Home Page | e jory<br>i to sort by |          |                                 |                             |                                                                |                            |       |
| ID                           | Insert Dat                           | e             | Last Updated   |           | Title     | L            | File Sta | atus (change statu | us by clicking type)         | Order                  | Comments |                                 |                             |                                                                |                            | -     |
| 77387                        | 19-Jul-200                           | )4 ]          | 2-Mar-2013 12  | 2:49:41   | Home Pag  |              | * In     | active Active      | Archived                     | 0                      |          | Add Like                        | Plain Edit                  | RollBack Web Page                                              | Delete                     |       |
| 79362                        | 10-Jan-20                            | 13 3          | 1-Mar-2014 00  | 0:44:50   | Home Page | e Bottom     | * In     | active Active      | Archived                     | 0                      |          | Add Like                        | Plain Edit                  | RollBack Web Page                                              | Delete                     |       |
| 79842                        | 10-Jan-20                            | 13 1          | .0-Jan-2013 11 | 1:28:09   | Home page | etest        | In       | active Active      | Archived                     | 1                      |          | Add Like                        | Plain Edit                  | RollBack Web Page                                              | Delete                     |       |

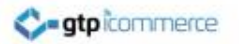

#### Click on the Content tab

|               | This   Cloar MS Word | Code   List Web Pages                                                                                           | ict Woh Pages By Weh Page                          | ne » Home Page I. Close Wine | dow              | EDIT A WEB PAG<br>ID: 77387 - Home Page |
|---------------|----------------------|----------------------------------------------------------------------------------------------------|----------------------------------------------------|------------------------------|------------------|-----------------------------------------|
| Web Page      | Content              | Search Engines                                                                                                  | Miscellaneous                                      | Files                        | Images           | Update Page                             |
| Insert Date   | 19 • Jul • 200       | 04 •                                                                                                    |                                                    |                              |                  |                                         |
| Status:       | Active •             |                                                                                                    |                                                    |                              |                  |                                         |
| Ordering      | 0                    |                                                                                                    |                                                    |                              |                  |                                         |
| Category:     | Web Pages            |                                                                                                    | Click                                              | on Content                   |                  |                                         |
| Subcategory   | Home Page            |                                                                                                    |                                                    |                              |                  |                                         |
| Low Level Cat |                      |                                                                                                    |                                                    | •                            |                  |                                         |
| Title:        | Home Page            |                                                                                                    |                                                    |                              |                  |                                         |
| Author:       | *                    |                                                                                                    |                                                    |                              |                  |                                         |
|               | Content is on cont   | The second second second second second second second second second second second second second second second se | 译 " <u>의</u> 은 이 이 이 이 이 이 이 이 이 이 이 이 이 이 이 이 이 이 | x, x' Ω <b>Ξ</b> τ           | 2 0 <b>2</b> 7 7 |                                         |
|               | Path: p              |                                                                                                    |                                                    |                              |                  | Words:9                                 |
| Comments:     | •                    |                                                                                                    |                                                    |                              |                  |                                         |
| Location      |                      |                                                                                                    |                                                    |                              |                  |                                         |

.

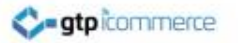

#### Select the Insert Image button

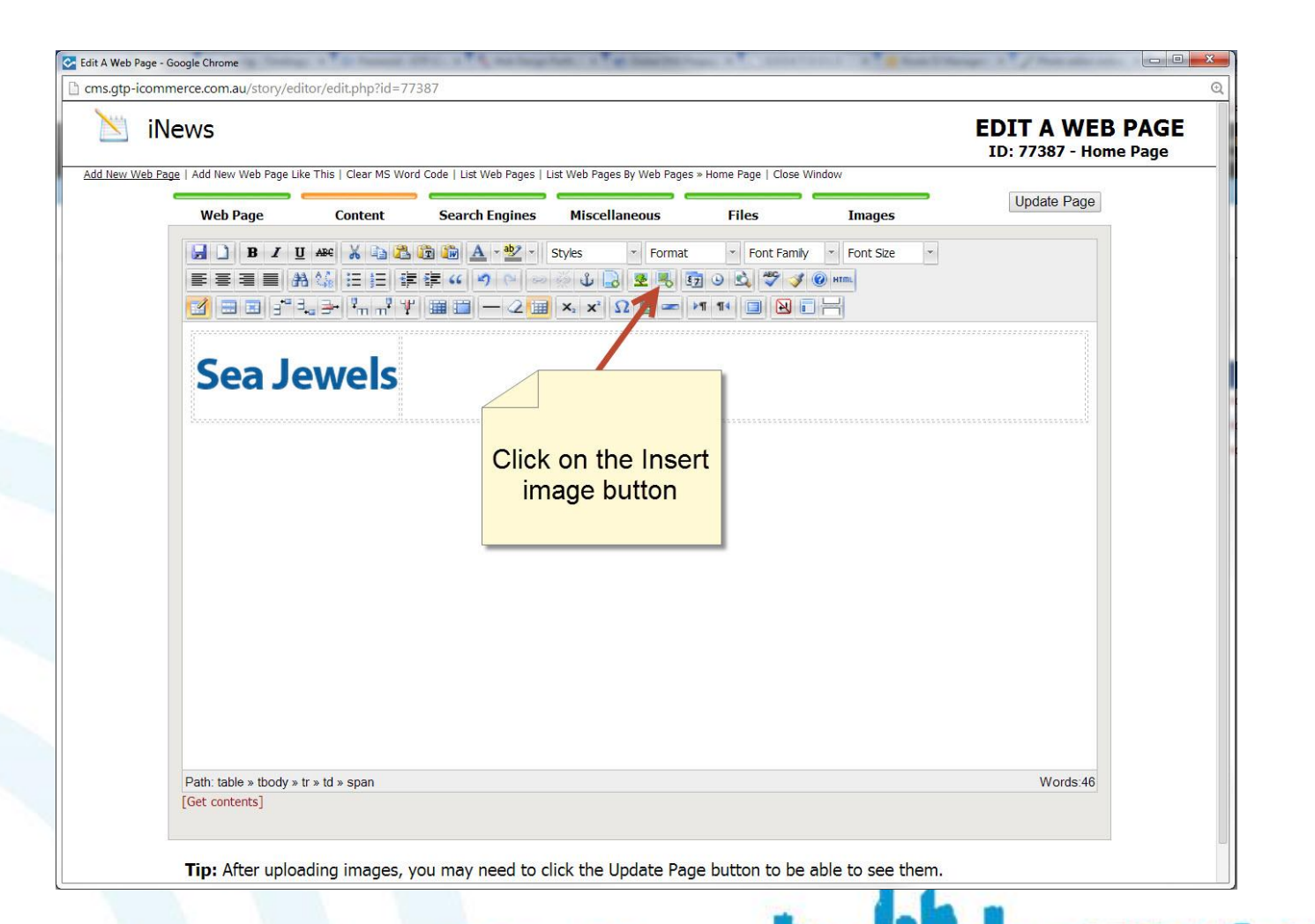

# Open the roatingimages Folder

|                                             |                            | Moxiecode Imag           | je Manager                                                                                                    |                |                                                                                                    |
|---------------------------------------------|----------------------------|--------------------------|----------------------------------------------------------------------------------------------------|----------------|----------------------------------------------------------------------------------------------------|
| Filter                                      | Selected folder<br>/images |                          |                                                                                                    | 🔭 Create folde | r 🖶 Upload 🧀 Refresh                                                                                                    |
| ategories<br>images<br>History<br>Favorites | Page                       | 1 of 6 🕨                 |                                                                                                    | Open u         | p the                                                                                                    |
| olders<br>Instructions                      | Instructi                  | ons 🔺 rotatingimages 🔺   | sizecharts                                                                                                    | aungimag       | es loider                                                                                                    |
| rotatingimages<br>sizecharts                | SCARBORD                   | сы                       | Bacastro<br>Discontrol Linear eta<br>Bacingenez<br>Malante da Alan<br>Malante da                                                                                                    | CONCINCT.      | ATTAREE<br>XI'ES Michael IX, Majaras WA, H<br>Quantigatawa<br>Mara na Balan-Lan<br>Set Dima - Lane<br>Wa MIST JIYU                                                                                                    |
| rotatingimages<br>sizecharts                | 111.pn                     | 2007 A 13-11-2012_4-4¢ ▲ | EEEEEE<br>Maring the mark of<br>Maring the mark of<br>Maring the mark of<br>Maring the mark of<br>Mark of Mark of Mark of Mark of Mark of<br>Mark of Mark of Ma                                                                                                    | 14-01-2013_4-4 | Arranze<br>3/06 McGorg Marwa MA<br>Grand Mar<br>Mar fol 28 and - 6 an<br>Mar fol 28 and - 6 an<br>Mar fol 28 and<br>Mar fol 28 and<br>Mar fol 28 an                                                                                                    |
| rotatingimages<br>sizecharts                |                            |                          | HEETTE<br>Management<br>Management<br>Managemen | 14-01-2013_4-4 | Arcare<br>Norweythis<br>Norweythis<br>Norw |

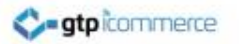

### Click the Upload Button

|                                                              | М                                   | oxiecode Imag | e Manager   |                    | ×                        |
|--------------------------------------------------------------|-------------------------------------|---------------|-------------|--------------------|--------------------------|
| Filter Sel                                                   | ected folder<br>ages/rotatingimages | _             |             | 🌁 Create fold      | er 🖶 Upload 🙋 Refresh    |
| Categories<br>images<br>History<br>Favorites<br>Folders<br>V | Page 1 of 1                         | main01.jpg    | Upload      | View mode: Thumboa | ails •, 25 • images/page |
|                                                              | main04.jpg                          | main05.jpg    | main06.jpg  | main07.jpg         | main_01.jpg              |
|                                                              | main_02.jpg 🔶 r                     | nain_03.jpg   | main_04.jpg | main_05.jpg        | xmas_gift_Sea:           |

and the second second second

### Select the Choose files Button

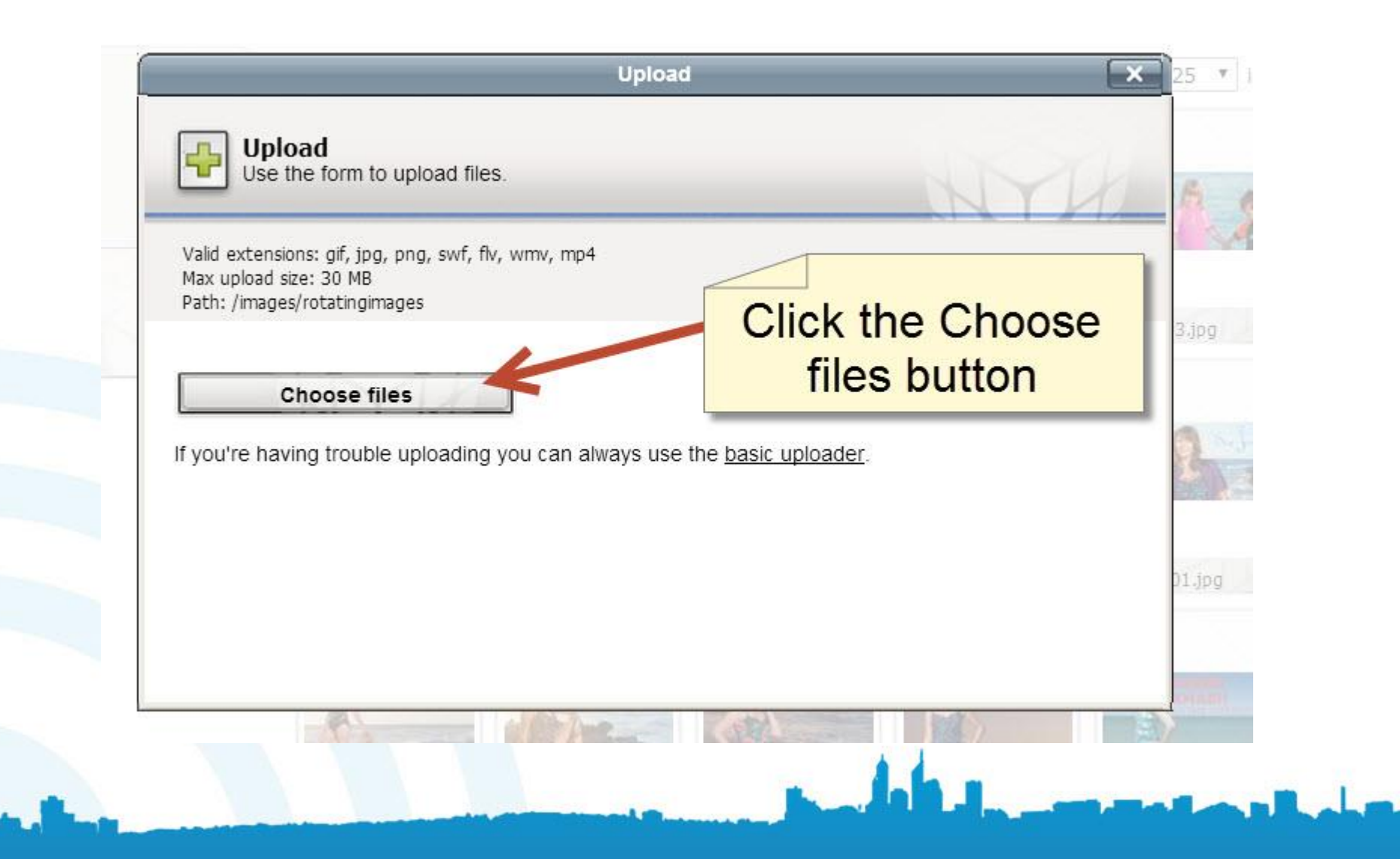

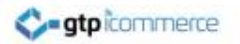

#### Select the Image you Made

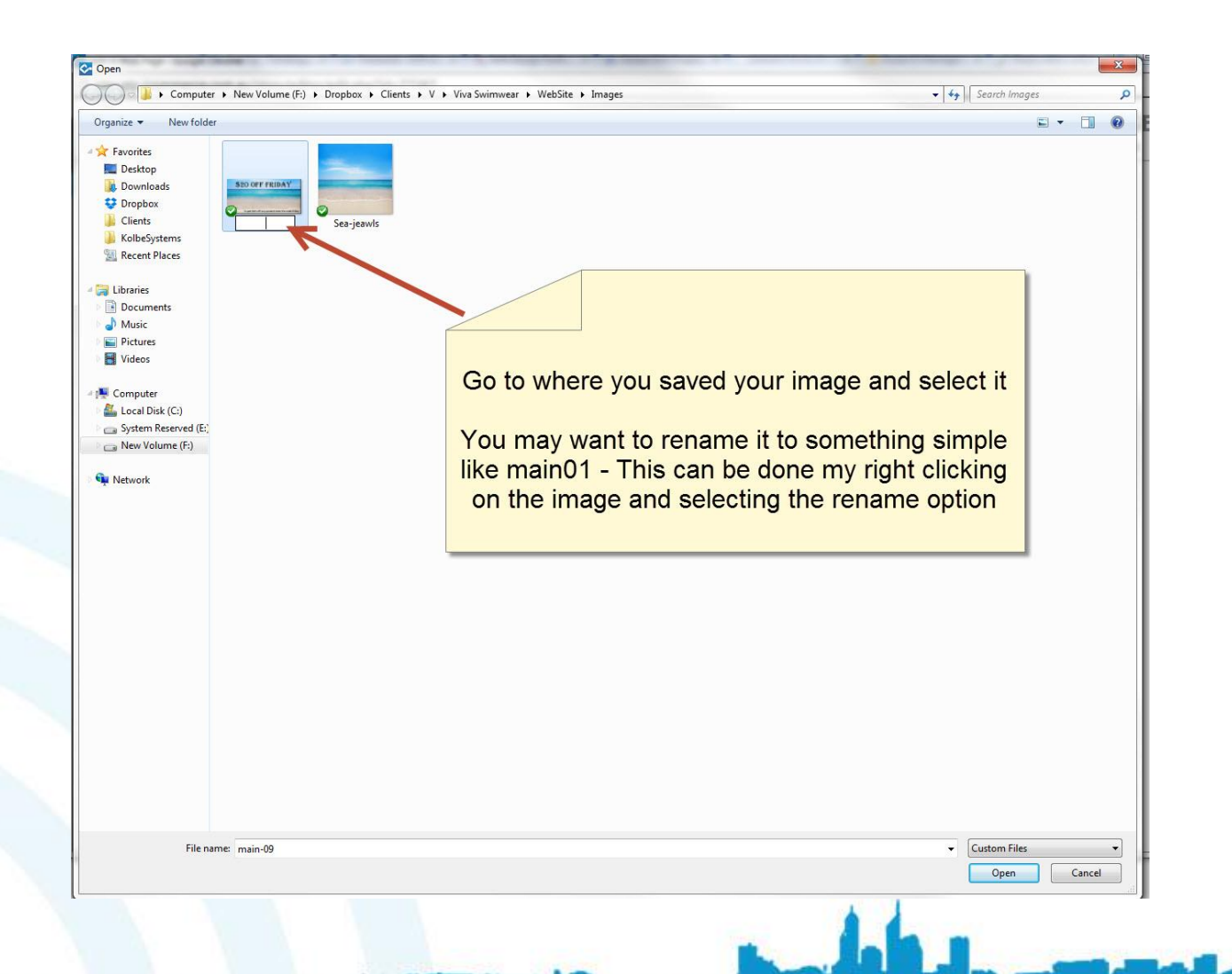

# Upload the Image to the Server

|                                                                | Moxie                                                                                                    | code image Manager       |                   | ×                    |
|----------------------------------------------------------------|----------------------------------------------------------------------------------------------------|--------------------------|-------------------|----------------------|
| Filter                                                         | Selected folder<br>/images/rotatingimages                                                                   |                          | 📑 Create folder 🛛 | 📱 Upload 🛛 🥮 Refresh |
|                                                                |                                                                                                    | Upload                   |                   | × images/page        |
| <ul> <li>Images</li> <li>History</li> <li>Favorites</li> </ul> | Valid extensions: gif, jpg, png, swf, flv, wmv, m<br>Max upload size: 30 MB<br>Path: /images/rotatingimages | ip4                      | MYH               |                      |
|                                                                | File                                                                                                    | Size                     | Status            | 12.jpg               |
|                                                                | main-09.jpg                                                                                                 | 562 KB                   | Remove            |                      |
|                                                                | You have 1 files (total 562 KB) eagerly wa                                                                  | iting to be uploaded. Ar | ck Upload t       | o server             |
|                                                                | ANS S                                                                                                    |                          |                   |                      |
|                                                                | main_01.jpgmain                                                                                             | 02.jpg 🔶 main_03.jpg 🔶   | main_04.jpg       | main_05.jpg          |

### Close the Insert Image Window

| iNew         | /S                   |                      |                                              |                 |                              |                       | EDIT A WEB<br>ID: 77387 - Hom | e PAG |
|--------------|----------------------|----------------------|----------------------------------------------|-----------------|------------------------------|-----------------------|-------------------------------|-------|
| Web Page   A | dd New Web Page Like | This   Clear MS Word | Code   List Web Pages   Li<br>Search Engines | Miscellaneous   | ges » Home Page   C<br>Files | Images                | Update Page                   |       |
|              | . [                  |                      |                                              | Moxiecode Image | Manager                      |                       | ×                             |       |
|              | Fiter                | S<br>/i              | elected folder<br>mages/rotatingimages       |                 |                              | 臡 Create folder 🛛     | Upload 🕡 Refres               |       |
|              | Categories           |                      | Page 1 of 1                                  | Þ               | Vi                           | ew mode: Thumbnails 🔻 | , 25 🔹 im/ges/page            |       |
|              | images               |                      |                                              |                 |                              |                       |                               |       |
|              | Favorites            |                      | 2                                            | \$20 OFF FRIDAY |                              |                       |                               |       |
|              | Folders              |                      |                                              | Ladintere       |                              | If you can            | see the image                 |       |
|              | €                    |                      | XX                                           | Sea_Jewels_Back | main01.jpg                   | being displa          | ayed, close this              |       |
|              |                      | NIM                  |                                              |                 |                              | W                     | indow                         |       |
|              |                      |                      | Envered 2                                    | Confidence      | In all alter                 |                       |                               |       |
|              |                      |                      | main03.jpg                                   | main04.jpg      | main05.jpg                   | main06.jpg            | main07.jpg                    |       |
|              |                      |                      |                                              |                 |                              |                       |                               |       |
|              |                      |                      | A Bridger                                    |                 | Su pali                      | A C                   | <b>1</b>                      |       |
| Pa           | ath                  |                      | main_01.jpg                                  | main_02.jpg     | main_03.jpg                  | main_04.jpg           | main_05.jpg                   |       |
| [G           | et contents]         |                      |                                              |                 |                              |                       |                               |       |
|              |                      |                      |                                              |                 |                              |                       |                               |       |

### Click on the Miscellaneous Tab

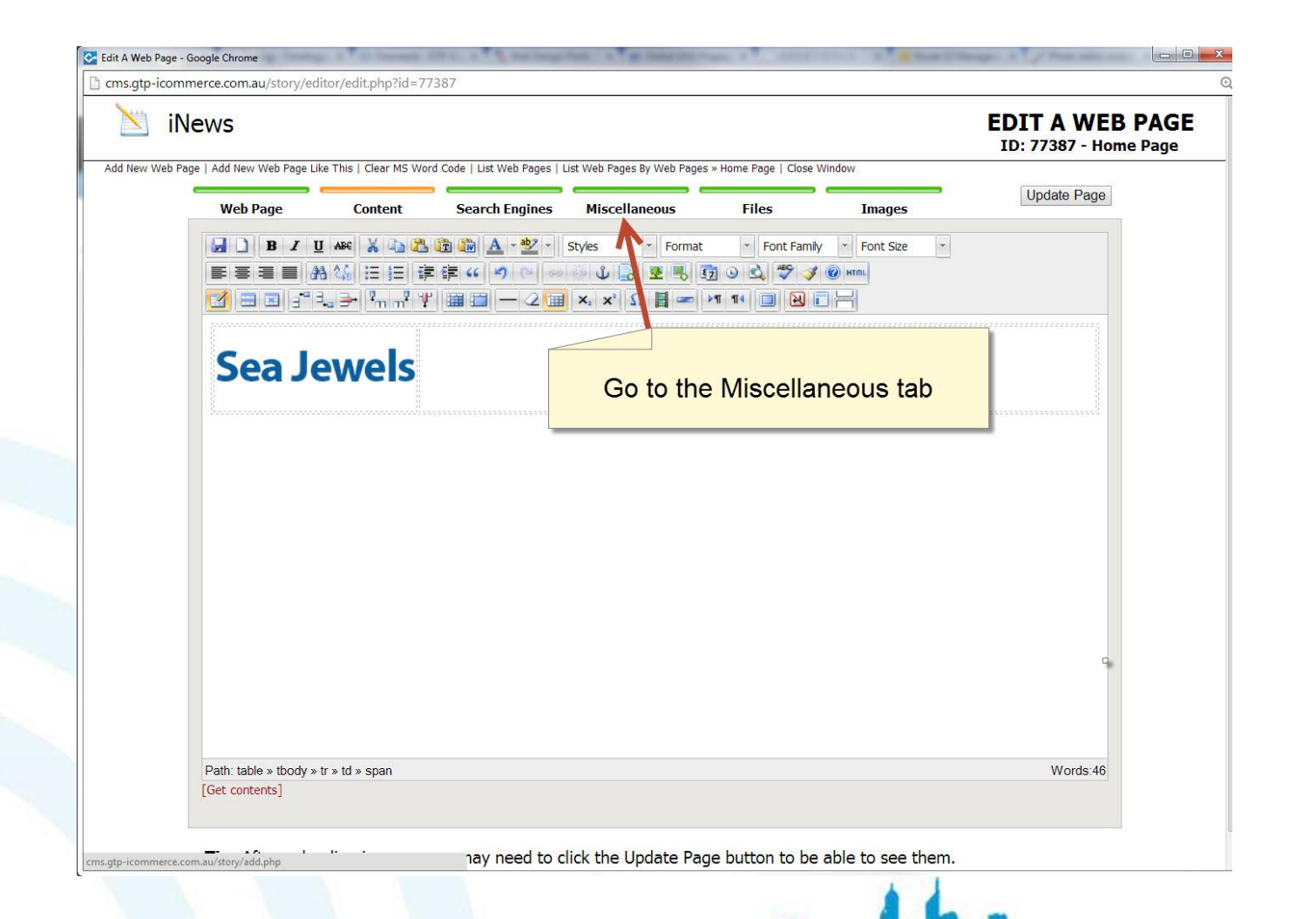

#### 💸-gtpicommerce

# In the Misc1 box Type in the name of your image and add .jpg

| sigtp-icon | innerce.com.au/story/eur                           | tor/edit.php:id=77            | 507                       |                             |                         |                             |                                    |       |
|------------|----------------------------------------------------|-------------------------------|---------------------------|-----------------------------|-------------------------|-----------------------------|------------------------------------|-------|
| Ni 🖄       | News                                               |                               |                           |                             |                         |                             | EDIT A WEB P<br>ID: 77387 - Home P | AGE   |
| New Web F  | Page   Add New Web Page Lik                        | e This   Clear MS Wor         | rd Code   List Web Pages  | List Web Pages By Web Pages | * » Home Page   Close ' | Window                      | Undete Dese                        |       |
|            | Web Page                                           | Content                       | Search Engines            | Miscellaneous               | Files                   | Images                      | Update Page                        |       |
|            | This tab contains misc<br>GTP for more information | ellaneous informatio<br>tion. | n about this story. If yo | u are not sure what these   | fields are used for o   | on your website, please lea | we them alone or contact           |       |
|            | Misc1:                                             | main01.jpg,main               | 06.jpg,main07.jpg,mai     | n03.jpg,main02.jpg,mai      | n-09.jpg                | 1                           |                                    |       |
|            | Misc 2:                                            |                               |                           |                             | 7                       |                             |                                    |       |
|            | Header Info                                        |                               |                           |                             |                         | 7                           |                                    |       |
|            |                                                    |                               |                           |                             |                         |                             |                                    |       |
|            |                                                    |                               |                           |                             | Т                       | vpe in the na               | me of the image                    | and   |
|            |                                                    |                               |                           |                             | • •                     |                             | add ing                            |       |
|            |                                                    |                               |                           |                             |                         | c                           | auu .jpg                           |       |
|            |                                                    |                               |                           |                             |                         |                             |                                    |       |
|            |                                                    |                               |                           |                             |                         | e.g: r                      | main-09.jpg                        |       |
|            |                                                    |                               |                           |                             |                         |                             |                                    |       |
|            |                                                    |                               |                           |                             | If th                   | here are ima                | ges in front of th                 | ne or |
|            | Start Date                                         | 01 • Jan • 2                  | • 000                     |                             |                         | Laro adding                 | make sure that                     | thor  |
|            | End Date                                           | 01 • Jan • 2                  | • 000                     |                             | you                     | are adding,                 | Inake Sule Inal                    | ulei  |
|            | Taos                                               |                               |                           |                             |                         | is a comer b                | etore the first le                 | tter  |
|            | Assoc. Products                                    |                               |                           |                             |                         |                             |                                    | -     |
|            | URL Override                                       |                               |                           |                             |                         |                             |                                    |       |
|            | URL Target                                         | Same Window                   | •                         |                             |                         |                             |                                    |       |
|            | List Type                                          | None                          | •                         |                             |                         |                             |                                    |       |
|            |                                                    |                               |                           |                             |                         |                             |                                    |       |
|            |                                                    |                               |                           |                             |                         |                             |                                    |       |
|            |                                                    |                               |                           |                             |                         |                             |                                    |       |
|            |                                                    |                               |                           |                             |                         |                             |                                    |       |

#### Click the Update Page Button

| INEWS ab Page   Add New Web Page Like            | e This   Clear MS Word C        | ode   List Web Pages   I | ist Web Pages By Web Pages | » Home Page   Close | Window                        | EDIT A WEB PA<br>ID: 77387 - Home Pa |
|--------------------------------------------------|---------------------------------|--------------------------|----------------------------|---------------------|-------------------------------|--------------------------------------|
| Web Page                                         | Content                         | Search Engines           | Miscellaneous              | Files               | Images                        | Update Page                          |
| This tab contains misce<br>GTP for more informat | ellaneous information a<br>ion. | bout this story. If yo   | u are not sure what these  | fields are used for | on your website, please leave | them alone or contact                |
| Misc1:                                           | main01.jpg,main06.              | jpg,main07.jpg,mai       | n03.jpg,main02.jpg,mai     | n-09.jpg            |                               |                                      |
| Misc 2:                                          |                                 |                          |                            |                     |                               |                                      |
|                                                  |                                 |                          | Т                          | nen click           | Update Page                   |                                      |
| Start Date                                       | 01 • Jan • 200                  | 0 •                      |                            |                     | No Location                   | Set                                  |
| End Date                                         | 01 • Jan • 200                  | 0 •                      |                            |                     | Set Location                  |                                      |
| Tags                                             |                                 |                          |                            |                     |                               |                                      |
| Assoc. Products                                  |                                 |                          |                            |                     |                               |                                      |
| URL Override                                     |                                 |                          |                            |                     |                               |                                      |
| URL Target                                       | Same Window •                   |                          |                            |                     |                               |                                      |
| List Type                                        | NOTIO                           | T                        |                            |                     |                               |                                      |

#### Check Your Web site for the change It may take some time for the new image to be displayed due to caching

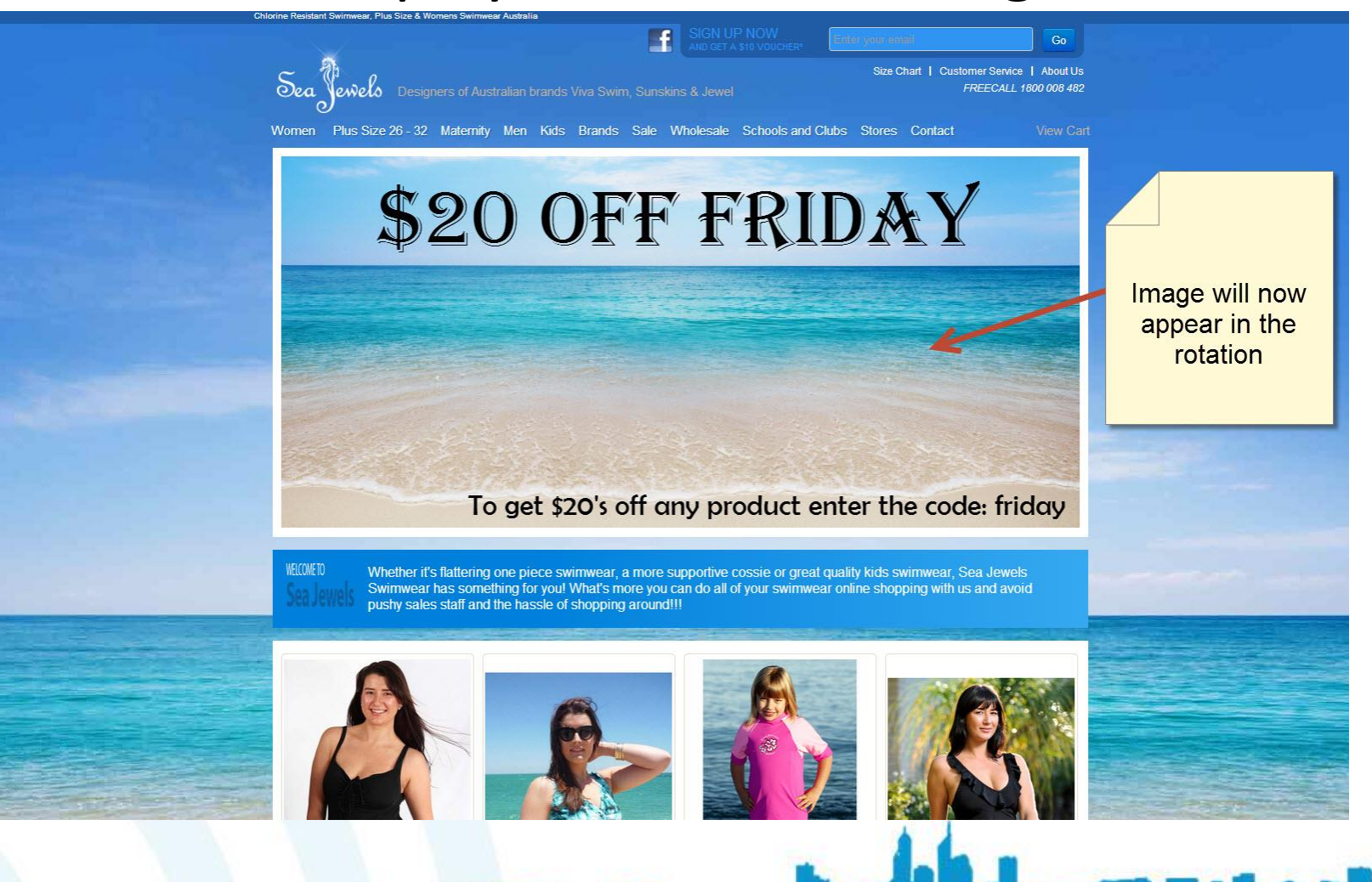

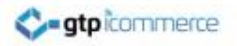

# How to Make Your Promotional Offer in the CMS system

This is where you create your discount code to be used by your customers in the checkout.

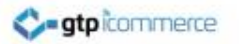

## Login to the CMS

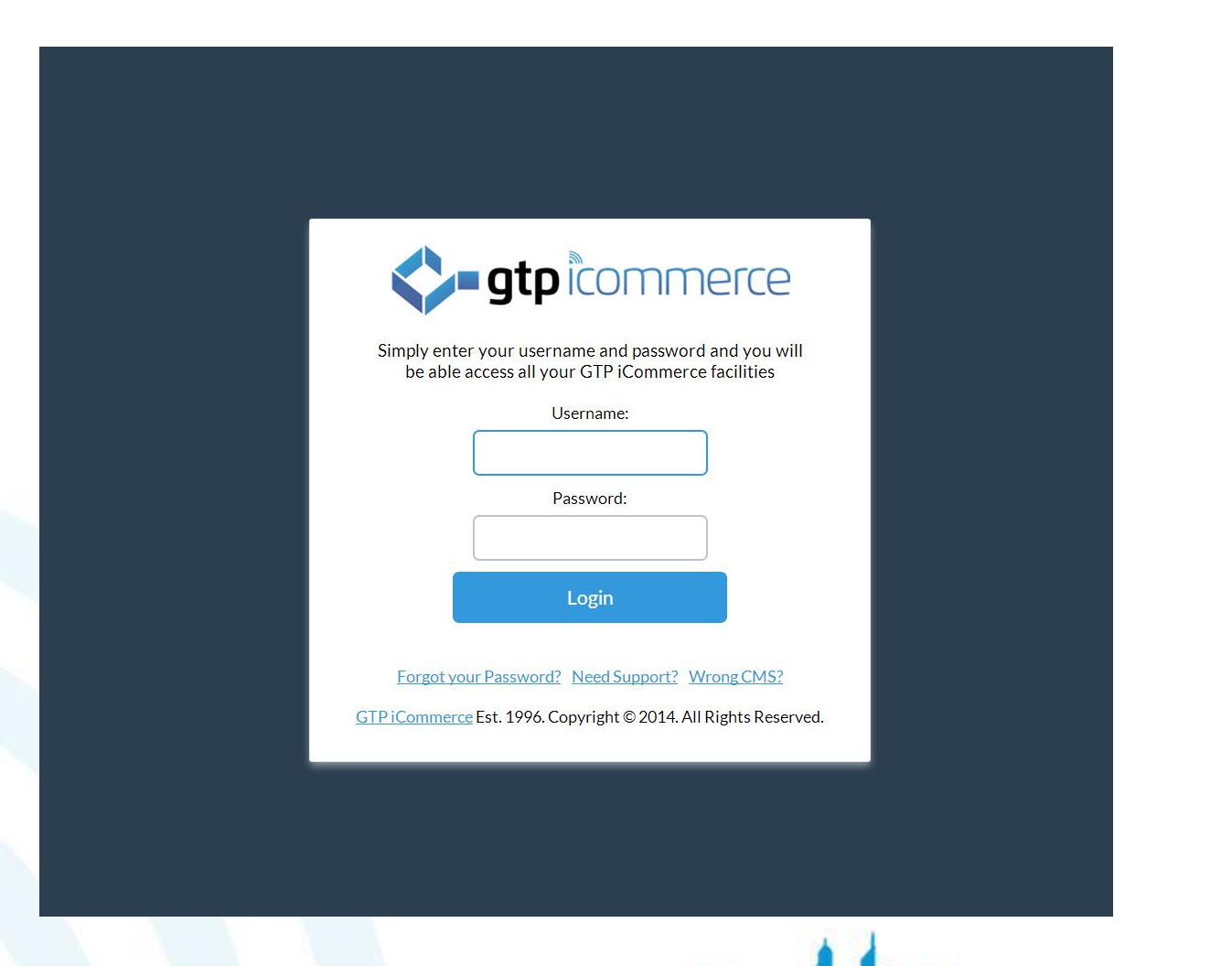

# Under the Marketing Tab go to Add Campaigns

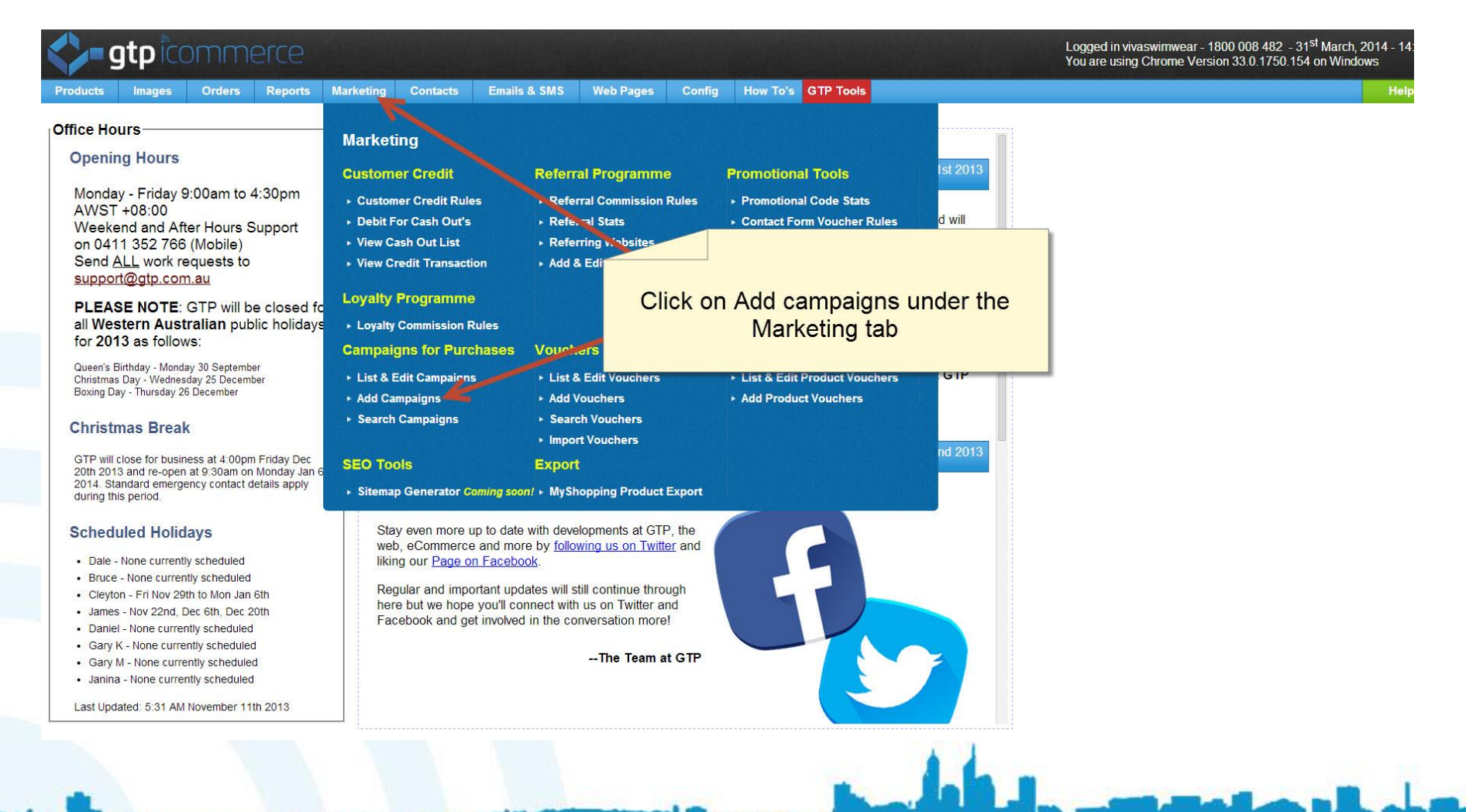

### **Enter Promotional Information**

| And Construct of Construction     And Construct of Construction     And Construct of Construction     And Construct of Construction     And Construct of Construction     And Construction     And Construction     An                                                                                                    | Toducis                                              | Images                                                                     | Orders                                         | Reports         | Marketing | Contacts                              | Emails & SMS                                               | Web Pages                               | Config                                 | How To's                       | GTP Tools                                    |                                                                                                    | Help  | Logo |
|----------------------------------------------------------------------------------------------------|------------------------------------------------------|----------------------------------------------------------------------------|------------------------------------------------|-----------------|-----------|---------------------------------------|------------------------------------------------------------|-----------------------------------------|----------------------------------------|--------------------------------|----------------------------------------------|----------------------------------------------------------------------------------------------------|-------|------|
| andorand for Baba I Vauder Muse for Cantact forms<br>at Campaigna J Vauders<br>are Campaigna Vauders<br>are Campaigna Vauders<br>are Campaigna Vauders<br>are Campaigna Vauders<br>are Campaigna Vauders<br>Promotion Category<br>Promotion Category<br>Choose -<br>Promotion Category<br>Promotion Category<br>Choose -<br>Promotion Category<br>Promotion Category<br>Choose -<br>Promotion Category<br>Choose -<br>Promotion Category<br>Choose -<br>Promotion Category<br>Choose -<br>Promotion Category<br>Choose -<br>Promotion Category<br>Choose -<br>Promotion Category<br>Choose -<br>Promotion Category<br>Choose -<br>Promotion Category<br>Choose -<br>Promotion Category<br>Choose -<br>Promotion Category<br>Choose -<br>Promotion Category<br>Promotion Category<br>Choose -<br>Promotion Category<br>Choose -<br>Promotion Category<br>Choose -<br>Promotion Category<br>Choose -<br>Promotion Category<br>Choose -<br>Promotion Category<br>Choose -<br>Promotion Category<br>Choose -<br>Promotion Category<br>Choose -<br>Promotion Category<br>Choose -<br>Promotion Category<br>Choose -<br>Promotion Category<br>Choose -<br>Category<br>Choose -<br>Choose -<br>Category<br>Choose -<br>Choose -<br>Choose -<br>Choose -<br>Choose -<br>Choose | 4                                                    | Marke                                                                      | ting                                           |                 |           |                                       |                                                            |                                         |                                        |                                |                                              | ADD PROMOTIONS TO PROMOTIONAL                                                                      | CATEG | ORY  |
| You can use this secton to create just one promotional code or gft vouchers and the value of the discourt. Citick here for insertionation         Promotion Category         Expiration Date         Promotion Category         Promotion Category         Promotion Category         Value Of Promotion         Customer Must Spend Staxxx         Add Promotion                                                                                                    | Promotiona<br>Add Campa<br>List & Edit<br>Search Car | al Code Stats   V<br>aign   Add Vouch<br>Campaign   List<br>mpaigns/Vouche | oucher Rules Fo<br>er<br>& Edit Vouchers<br>'s | r Contact Forms | 5         |                                       |                                                            |                                         |                                        |                                |                                              |                                                                                                    |       |      |
| Promotion Category<br>Explation Date<br>Discount By<br>Promotion Coustomer Must Spend \$x.xx<br>Add Promotion                                                                                                    |                                                      |                                                                            |                                                |                 |           | You can u<br>times. You<br>more infor | se this section to cre<br>u can alternatively up<br>mation | ate just one pror<br>-load a CSV file w | notional code<br><i>i</i> ith numerous | or gift vouch<br>promotional ( | er of a particular va<br>codesor gift vouche | lue, which can be used either once or multiple<br>rs and the value of the discount. Click here for |       |      |
| Expiration Date       31 • 03 • 2014 • Expiration         Discourt By       Choose •         Promotion Code       Enter in the promotion information         Value Of Promotion       ie. 50.00         Customer Must Spend \$x.xx       Add Promotion                                                                                                    |                                                      |                                                                            |                                                |                 |           |                                       | Promotion Ca                                               | ategory                                 |                                        |                                |                                              |                                                                                                    |       |      |
| Promotion Code       Enter in the promotion information         Value Of Promotion       ie. 50.00         Customer Must Spend \$x.xx       ie. 50.00                                                                                                    |                                                      |                                                                            |                                                |                 |           |                                       | Expiratio                                                  | in Date 31                              | • 03 •                                 | 2014 •                         | -                                            |                                                                                                    |       |      |
| Value Of Promotion   Customer Must Spend \$x.xx     Add Promotion                                                                                                    |                                                      |                                                                            |                                                |                 |           |                                       | Promotio                                                   | n Code                                  | USE V                                  |                                |                                              | Enter in the promotion                                                                             |       |      |
| Customer Must Spend \$x.xx ie, 50.00<br>Add Promotion                                                                                                    |                                                      |                                                                            |                                                |                 |           |                                       | Value Of Pro                                               | motion ie. 50                           | 0.00                                   |                                |                                              | information                                                                                        |       |      |
| Add Promotion                                                                                                    |                                                      |                                                                            |                                                |                 |           | Cu                                    | stomer Must Spend                                          | 1 \$x.xx ie. 50                         | 0.00                                   |                                |                                              |                                                                                                    |       |      |
|                                                                                                    |                                                      |                                                                            |                                                |                 |           |                                       |                                                            | A                                       |                                        |                                |                                              |                                                                                                    |       |      |
|                                                                                                    |                                                      |                                                                            |                                                |                 |           |                                       |                                                            |                                         |                                        |                                |                                              |                                                                                                    |       |      |
|                                                                                                    |                                                      |                                                                            |                                                |                 |           |                                       |                                                            |                                         |                                        |                                |                                              |                                                                                                    |       |      |
|                                                                                                    |                                                      |                                                                            |                                                |                 |           |                                       |                                                            |                                         |                                        |                                |                                              |                                                                                                    |       |      |
|                                                                                                    |                                                      |                                                                            |                                                |                 |           |                                       |                                                            |                                         |                                        |                                |                                              |                                                                                                    |       |      |

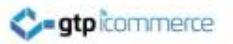

### Add the Promotion

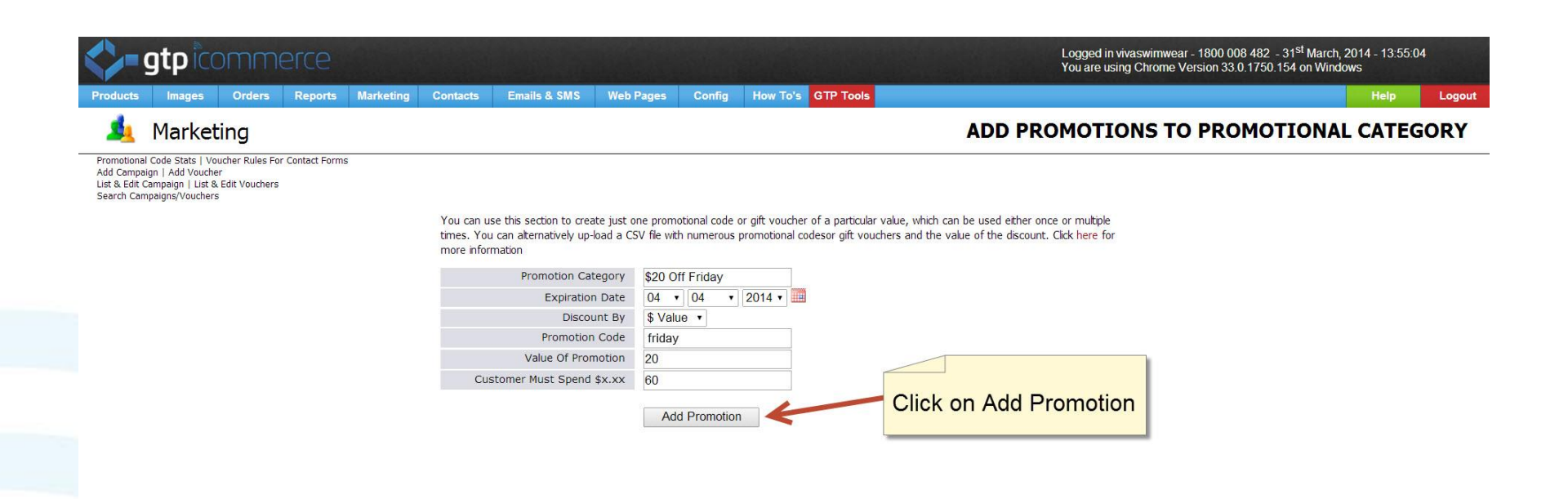

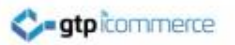

## **Promotion Information**

| gtp comn                                                                                                    |                   |              |                  |                 |        |                    | Logged in viva<br>You are using             | aswimwear - 1800 008 482 - 31 <sup>st</sup> March, 2014 - 13:55:1<br>Chrome Version 33.0.1750.154 on Windows | 13     |
|----------------------------------------------------------------------------------------------------|-------------------|--------------|------------------|-----------------|--------|--------------------|---------------------------------------------|----------------------------------------------------------------------------------------------------|--------|
| Products Images Orders                                                                                                    | Reports           | Marketing Co | ontacts Emails 8 | & SMS Web Pages | Config | How To's GTP Tools |                                             | Help                                                                                                    | Logout |
| ᆋ Marketing                                                                                                    |                   |              |                  |                 |        |                    | ADD PROMO                                   | DTION TO PROMOTIONAL SE                                                                                      | RIES   |
| Promotional Code Stats   Voucher Rules<br>Add Campaign   Add Voucher<br>List & Edit Campaign   List & Edit Vouch<br>Search Campaigns/Vouchers | For Contact Forms |              |                  |                 |        |                    |                                             |                                                                                                    |        |
| Promotion Series Name                                                                                                    | \$20 Off Friday   |              |                  |                 |        |                    |                                             |                                                                                                    |        |
| Expiration Date                                                                                                    | 2014-04-04        |              |                  |                 |        |                    |                                             |                                                                                                    |        |
| Discount By                                                                                                    | dollar            |              |                  |                 |        | d                  | This screen will be isplayed that shows the |                                                                                                    |        |
| Promotion Code                                                                                                    | 987123a           |              |                  |                 |        | de                 | etails of the promotional                   |                                                                                                    |        |
| Value Of Promotion                                                                                                    | 20                |              |                  |                 |        |                    |                                             | ]                                                                                                    |        |
| Customer Must Spend \$x.xx                                                                                                    | 60                |              |                  |                 |        |                    |                                             |                                                                                                    |        |

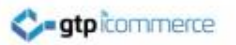

#### To Edit the Promotion

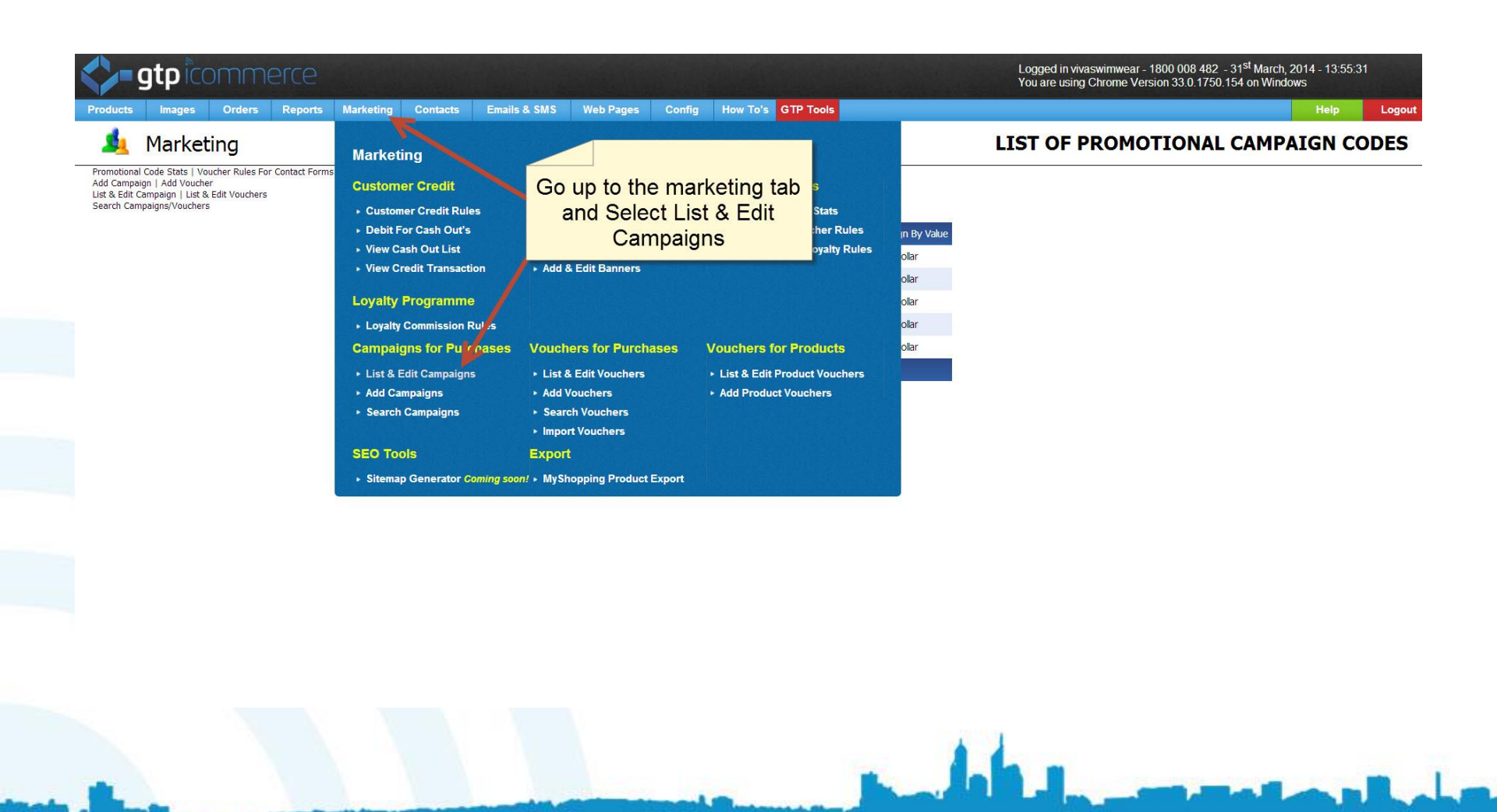

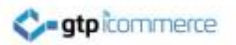

### **Select Promotion**

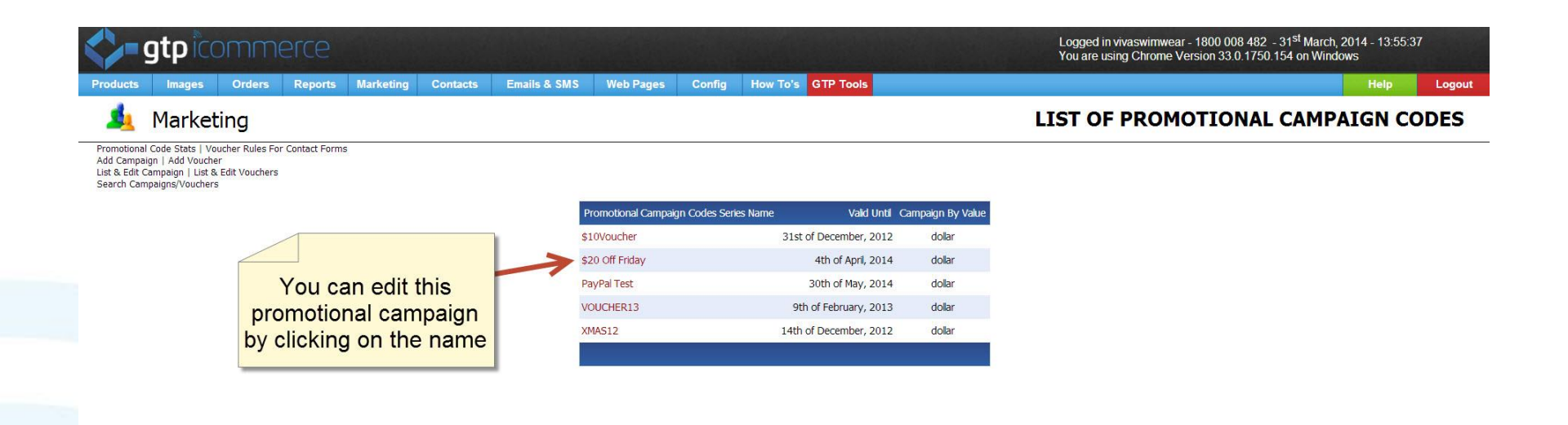

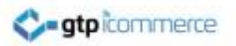

## Click on the Code

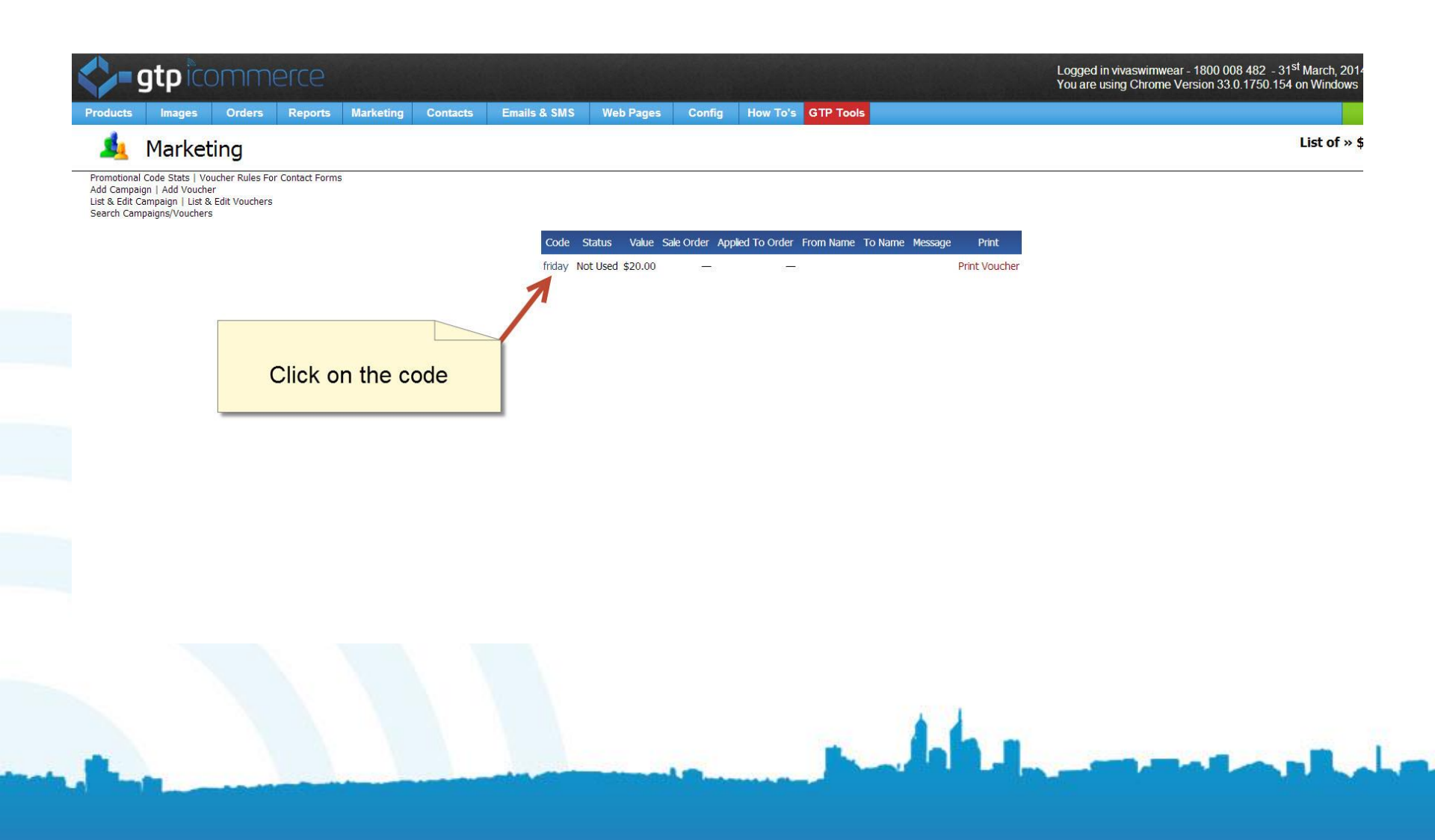

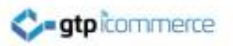

#### **Edit Promotion**

| Marketing                                                                                       |                                                             | EDIT PROMOTION/DISCOU |
|-------------------------------------------------------------------------------------------------|-------------------------------------------------------------|-----------------------|
| -<br>al Code Stats   Voucher Rules For Contact Forms   Add Campaign   Add Voucher   List & Edit | Campaign   List & Edit Vouchers   Search Campaigns/Vouchers |                       |
| Edit Promotion                                                                                  | /Discount - ID:76545                                        |                       |
|                                                                                                 | Edit Contact                                                |                       |
| Promotional Category                                                                            | \$20 Off Friday                                             |                       |
| Expiration Date                                                                                 | 04 • 04 • 2014 •                                            | Changes can be made   |
| Discount By                                                                                     | \$ Dollar Amount                                            | from nere             |
| Promotion Code                                                                                  | friday                                                      |                       |
| Value Of Promotion                                                                              | 20                                                          |                       |
| How is Discount Used?                                                                           | Discount Used Multiple Time •                               |                       |
| Promotion Status                                                                                | Not Used Used Cancelled                                     |                       |
| Customer Must Spend                                                                             | \$ 60                                                       |                       |
| From Name                                                                                       |                                                             |                       |
| To First Name                                                                                   |                                                             |                       |
|                                                                                                 |                                                             |                       |

#### **Testing Promotion Voucher Code**

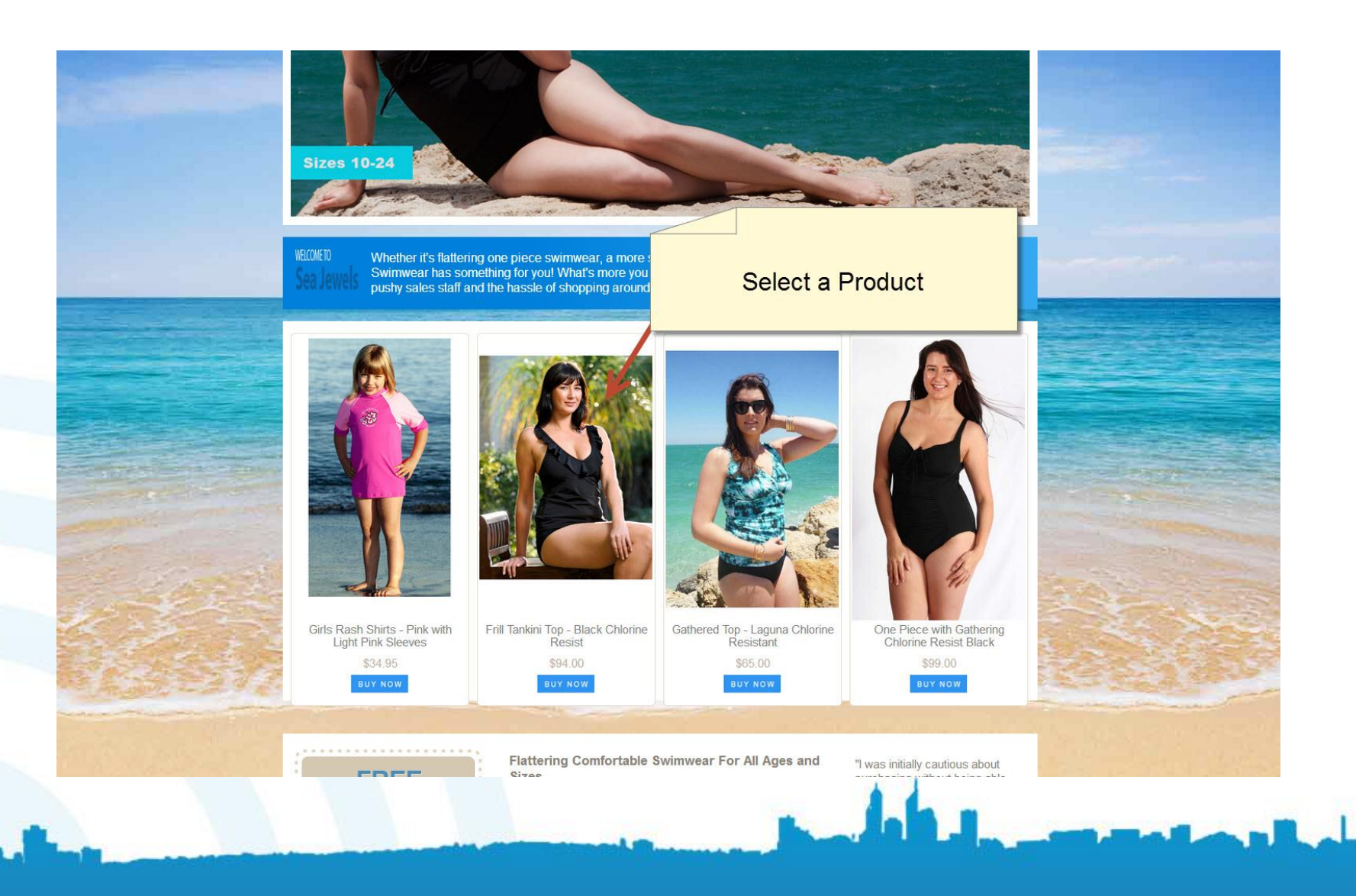

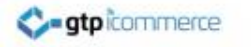

#### Adding the Product

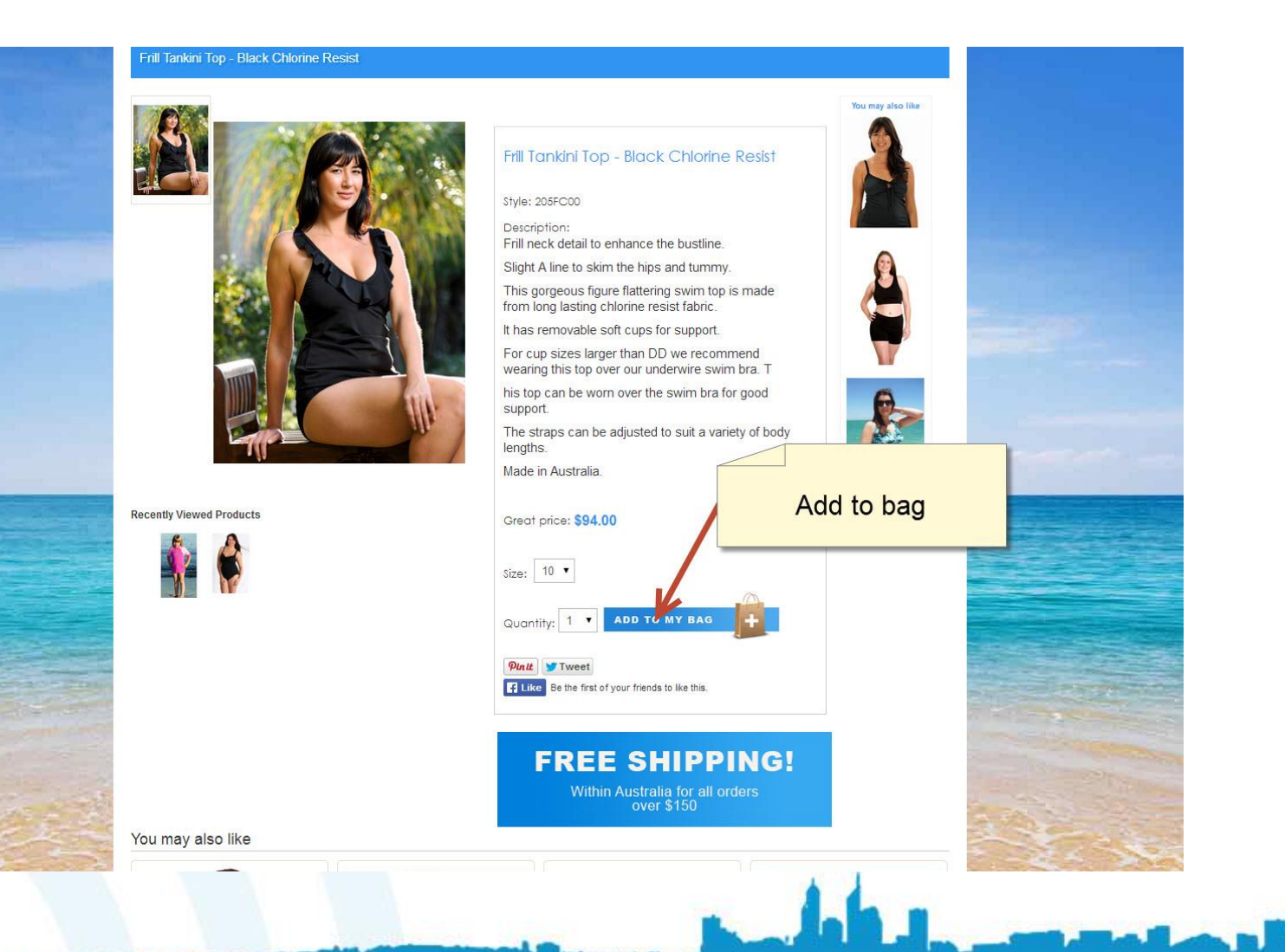

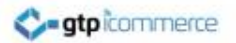

#### Go to the Checkout

| Size Chart   Customer Service   About Us<br>FREECALL 1800 008 482                                                                                                    |
|----------------------------------------------------------------------------------------------------|
| Women Plus Size 26 - 32 Matemity Men Kids Brands Sale Wholesale Schools and Clubs Stores Contact View Cart                                                                                                    |
| Shopping Cart         Image: Shopping Cart         Frill Tankini Top - Black Chlorine         Resist         Code: 205FC00         Size: 10         Price: \$94.00         Quantity:         1         Subtotal: \$94.00                                                                                                    |
| Click Checkout<br>Total: \$94.00<br>CHECKOUT                                                                                                    |
| <ul> <li>To change the quantity of an item, alter the value in the "Qty" box, and click the "update" link</li> <li>To delete an item, click the "remove" link, or change the Qty to 0 and click the "update" link</li> <li>To purchase your items, click "proceed to checkout", "checkout", "purchase" link or button</li> <li>To continue shopping, click the "continue shopping" button or select a category from the menu</li> <li>To review items in your cart click on the view cart button located on every page of this web site</li> <li>Shipping costs are calculated at the checkout stage for delivery to one address only. If you want products delivered to more than one delivery address then please place separate orders.</li> <li>Your second and subsequent orders will be faster as you can log in and have the checkout remember your billing details.</li> <li>To view shipping costs, simply click on "checkout" to proceed to the order form and enter your delivery options. You will be shown any charges or special messages once you complete the shipping section</li> </ul> |
| Myaree Scarborough Beach                                                                                                    |

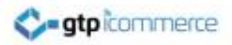

#### Enter Code

| - Paying with Paypal?                               | Check out PayPai<br>With<br>The safer, easier way to pay<br>You will be returned to this<br>page to finalise your purchase. |
|-----------------------------------------------------|----------------------------------------------------------------------------------------------------|
| Returning Customer?                                 |                                                                                                    |
| If you've bought items from us before, you can ret  | trieve your details by logging                                                                                              |
| Note: You don't have to login to buy from us. Pleas | se proceed with                                                                                                    |
| purchase by entening the relevent details           | Click the hey and enter                                                                                                    |
|                                                     | the code                                                                                                    |
| Gift Vouchers/Discount Codes                        |                                                                                                    |
| I have a Gift Voucher or Discount code 🧻            |                                                                                                    |
|                                                     |                                                                                                    |
| Billing Details                                     |                                                                                                    |
| Please enter the the details of the person/company  | y <b>paying</b> for your order.                                                                                             |
| * Email:                                            |                                                                                                    |
|                                                     |                                                                                                    |
| * Title: * First Name:                              | * Last Name:                                                                                                    |
| Mr •                                                |                                                                                                    |
| Company/Organisation:                               |                                                                                                    |
|                                                     |                                                                                                    |
| * Street Address                                    |                                                                                                    |
|                                                     |                                                                                                    |
|                                                     |                                                                                                    |
|                                                     |                                                                                                    |

# The Green writing indicates that the Code has worked

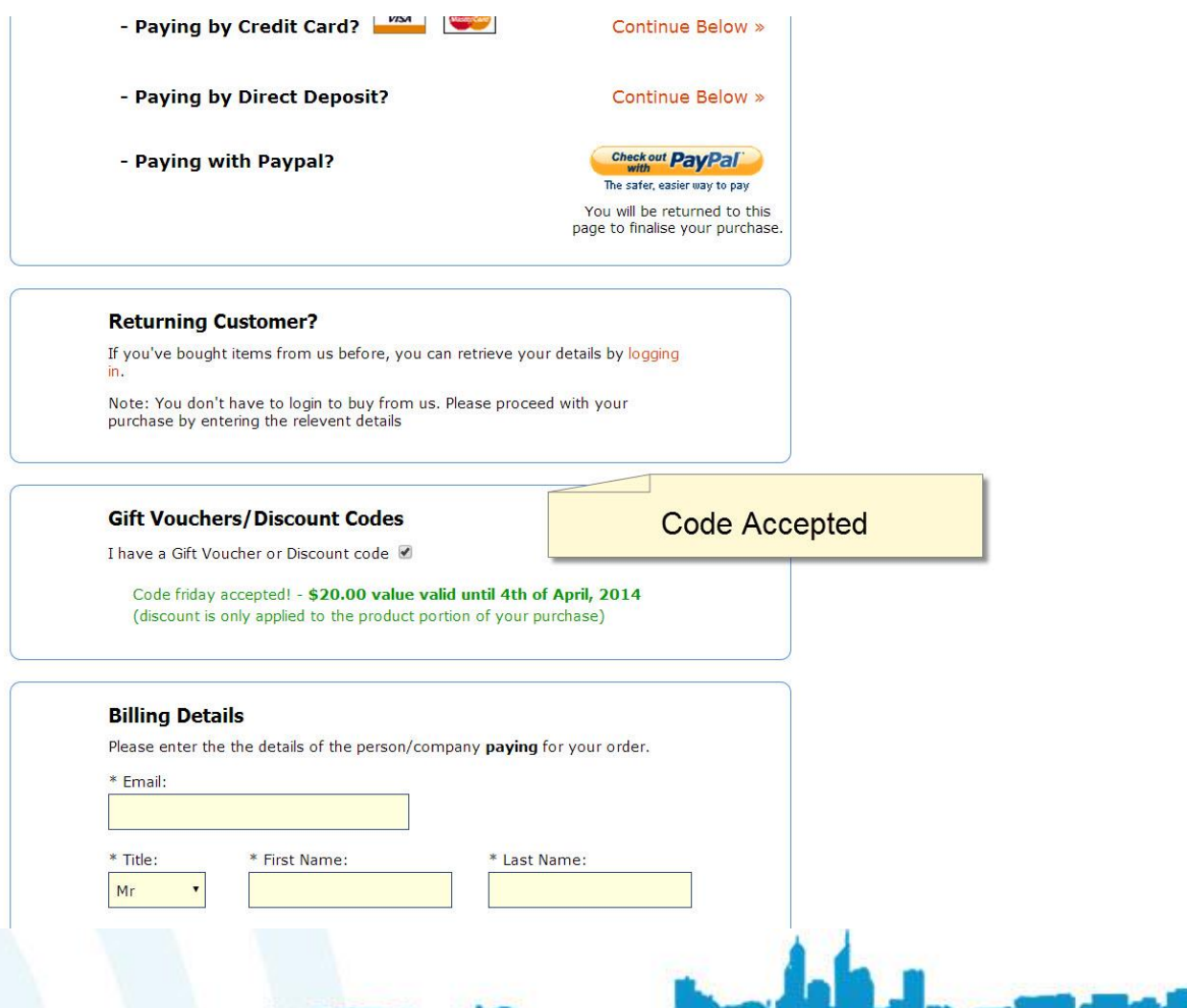

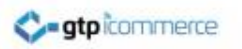

# Congratulations

You Have

- 1. Created an Image of the right size with an offer on it
- Uploaded it to your web site and got it showing on the home page
- 3. Set up the promotion in the marketing tools area.
- 4. Tested it to see that it works in your checkout.

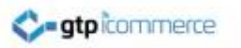

# Marketing Tip

 Create an email and send out to existing customer database on the day before or on the day of the promotion – for best results

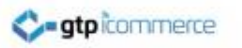

# End of Presentation

- GTP iCommerce Support
- Email support@gtp.com.au
- <u>http://gtpsupport.gtp-icommerce.com.au</u>
- Ph: 1300 853 533

- www.gtp-icommerce.com
- www.gtphub.com